### **CUSTOMER SELF CARE**

### **Viewing Service Details**

1) Open the website <u>www.data.bsnl.in</u> and login with customer portal userID and password

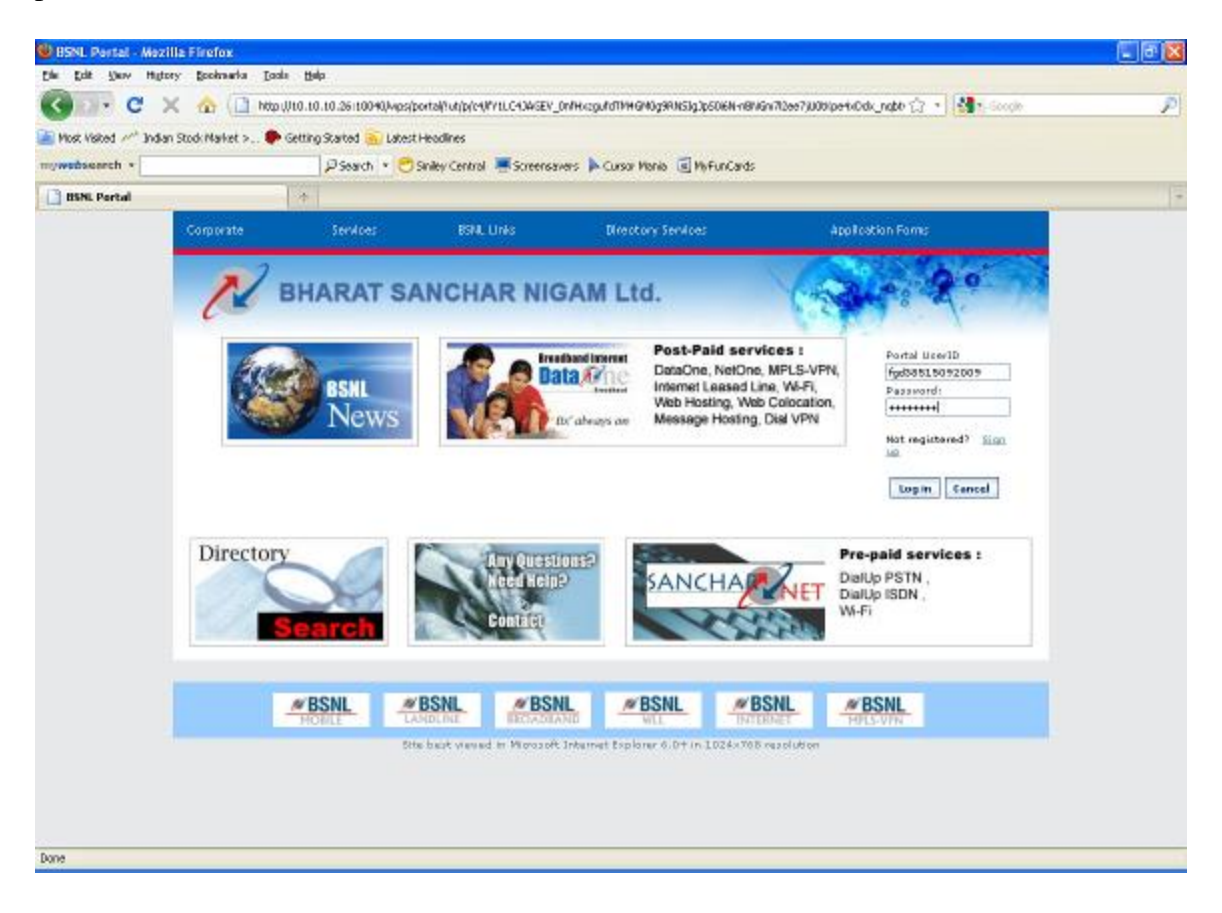

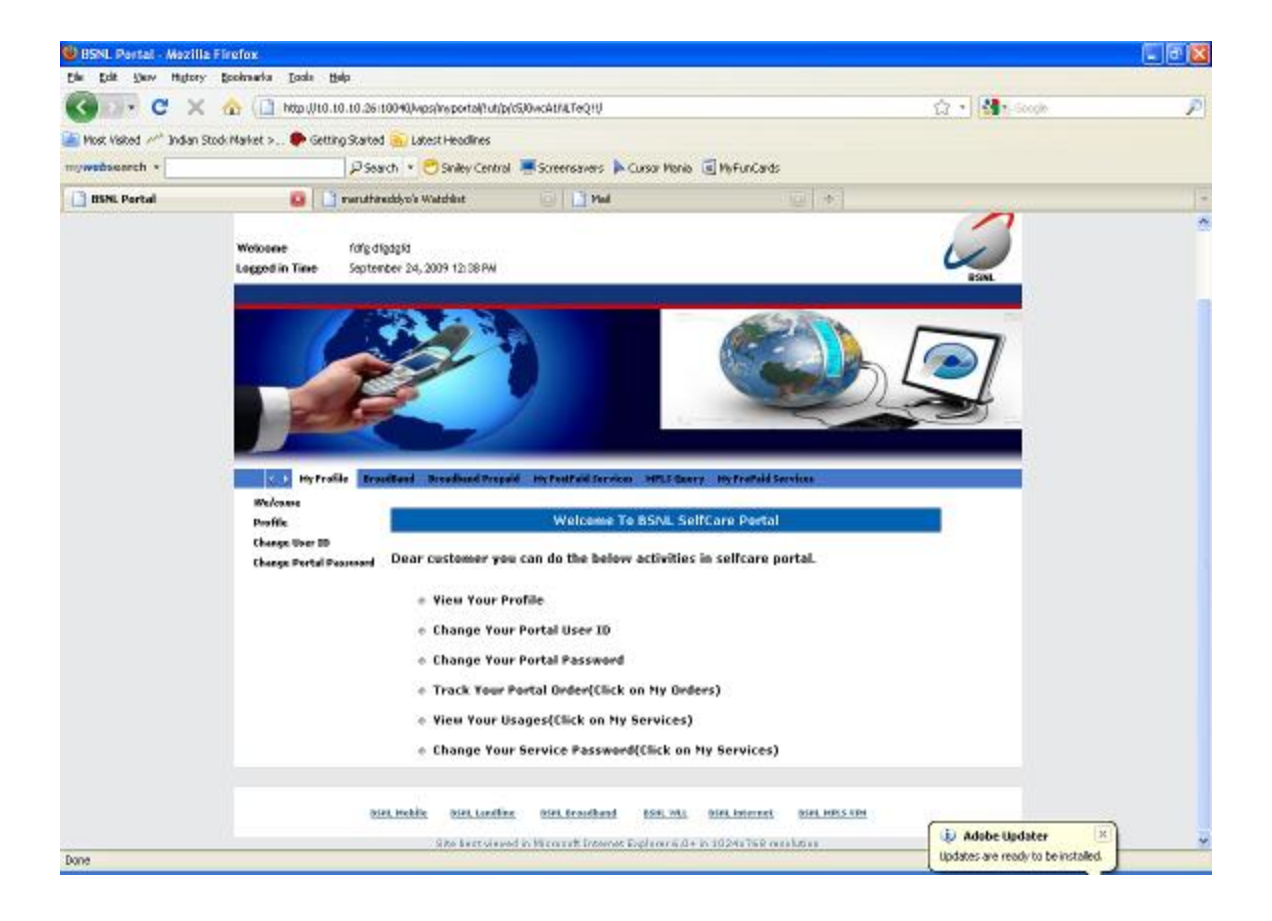

### 2)Click on My Prepaid Services

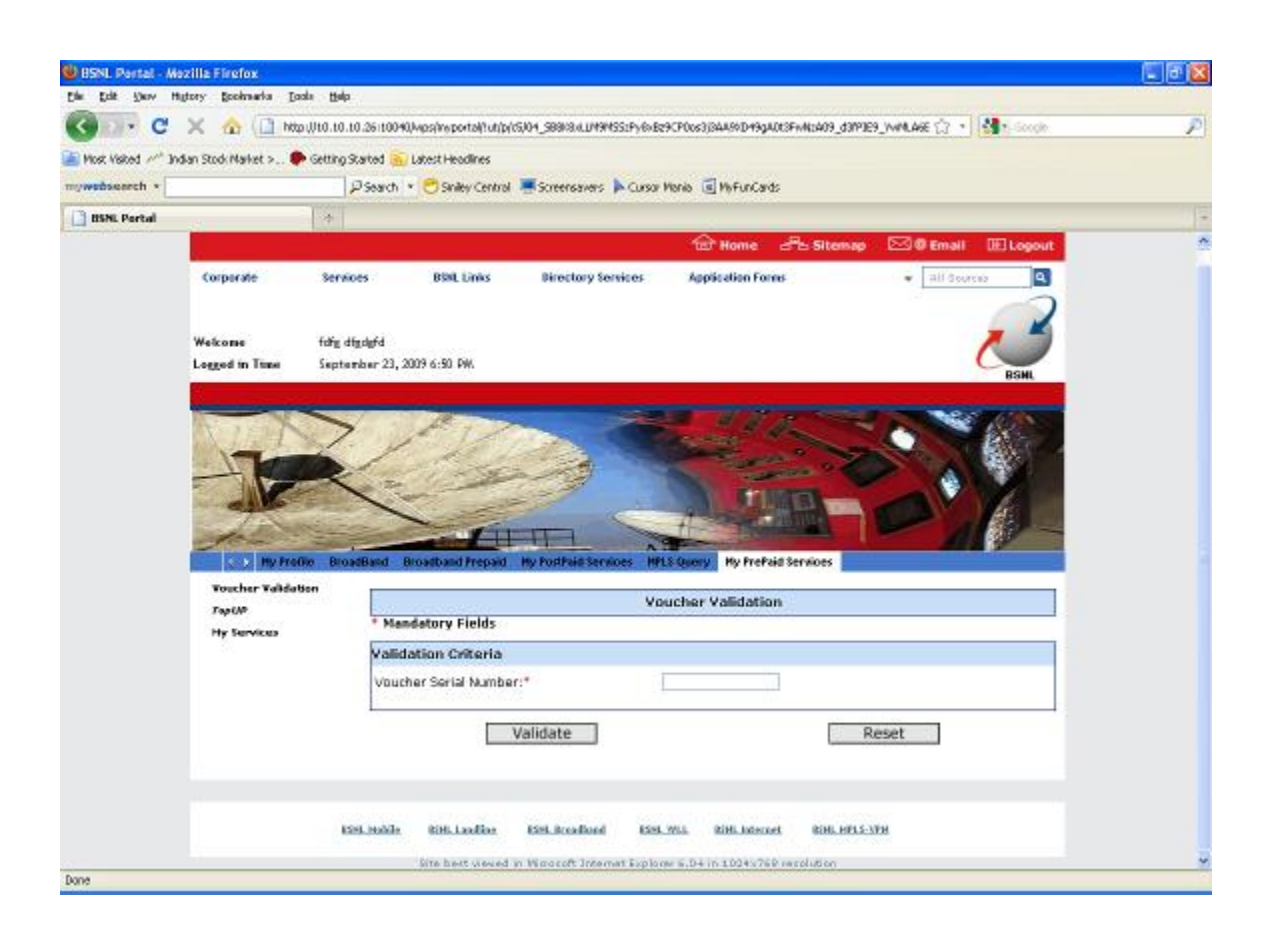

3)Click on My services on the same page

| 🕲 BSNL Partal - M   | ezilla Firefox                            |                                                                                                    |              | 🗐 🗗 🔀 |
|---------------------|-------------------------------------------|----------------------------------------------------------------------------------------------------|--------------|-------|
| Elle Edit Show h    | ligtory gooknarka Loc                     | da (Belp                                                                                                  |              |       |
| G . C               | 🗙 🏠 🛄 http                                | ()10.10.2610040/vps/wportal/tutp/(5)04_588981.0494551Py6x829CP0xs3)84494D499403518T404.EDdTcyN30v44.Q68 🔅 | • Mar-Soogle | P     |
| 🚵 Most Visited 🥓 3r | idian Stock Market > 🌻                    | Getting Started 🚡 Latest Headlines                                                                        |              |       |
| mywebseerch *       |                                           | 🖉 Search 🔹 😇 Siniley Central 🖷 Screensavers 🕨 Cursor Mania 🗟 WyFunCards                                   |              |       |
| 📑 BSNL Portal       |                                           | *                                                                                                    |              | 1     |
|                     | Logged in Time                            | September 23, 2009 6:51 PM.                                                                               | DSHL         | 4     |
|                     | Vaucher Valadati<br>Regula<br>Ny Savoices | Britaelland Braakband Frepail By FoodFold Saracas Hits Query By FreFold Saracas<br>My Services            |              |       |
|                     |                                           | Annual Markey                                                                                             |              |       |
|                     |                                           |                                                                                                    |              |       |
|                     |                                           | Select Type OF Service to be viewed: Balance Enquiry M                                                    |              |       |
|                     |                                           | Search Reset                                                                                              |              |       |
|                     |                                           | Broadband Plan Hame: StartUP Plan                                                                         |              |       |
|                     |                                           | Current Balancetin Rip End Date                                                                           |              |       |
|                     |                                           | 50 NA                                                                                                    |              |       |
|                     |                                           | 1391.9007e Bitt.12017e 1591.Readland 1591.903. Bitt.1890.et Bitt.1915-391                                 |              |       |
|                     |                                           | Site best weved in Wipport? Internet Suplaner 6.04 in 1024v769 resolution                                 |              |       |
| Done                |                                           |                                                                                                    |              |       |

4)select 'select Type Of Service to be viewed' as Transaction History from dropdown and click on search

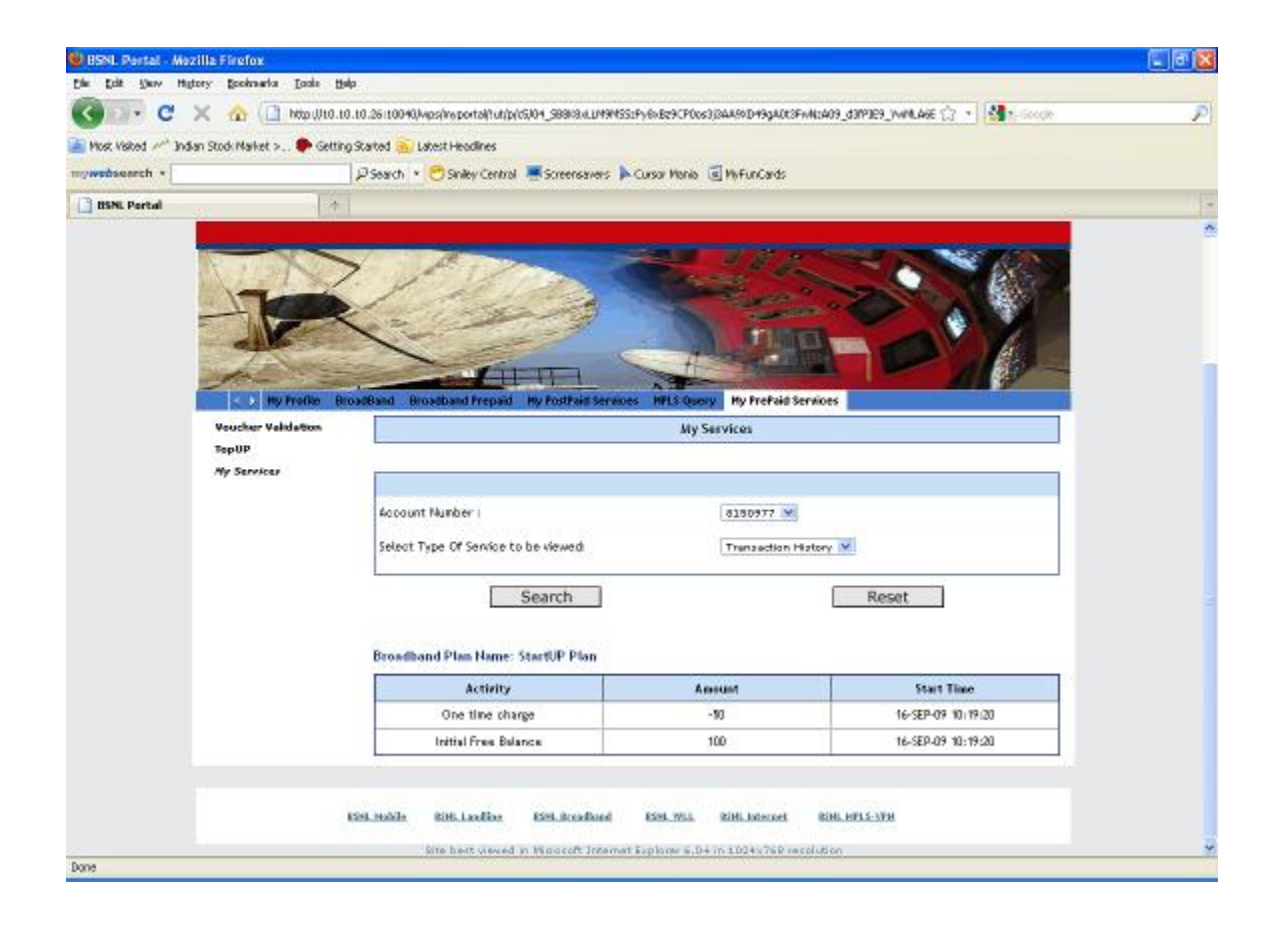

5) select 'select Type Of Service to be viewed' as Usage Details from dropdown and click on search

| BSNL Portal - M     | zilla Firefox            |                                                                                                    | 🗌 ð 🔀 |
|---------------------|--------------------------|----------------------------------------------------------------------------------------------------|-------|
| Elle Edit Serv H    | gtory gookaarka Is       | ole (julp                                                                                                    |       |
| G . C               | × 🏠 🗋 MX                 | p ()10.10.10.26110040/wpshyportalhutp/c5)//7LDolvEEW_hQ6wMwKsyc27agB4cEC684YQMw4D4w_r01LFp3tBeccM0OCpeau 🎲 📲 🏰 sorge | P     |
| 🚡 Most Visited 🥂 In | san Stock Market > 🌘     | 🕨 Getting Started 🛜 Latent Headines                                                                                  |       |
| mywedsearch *       |                          | 🖉 Search 🔹 😁 Siniley Central 🗮 Screensavers 🕨 Cursor Mania 🥃 MyFunCards                                              |       |
| 📑 BSNL Portal       |                          | *                                                                                                    |       |
|                     | Wekome<br>Lagged in Time | tofe digde/d<br>September 23, 2007 6 ist PM.                                                                         | *     |
|                     | THE RY PRO               | Re Ensettand Broadband Frageel By PontFaild Services BEIS (Serv) By FrePaild Services                                |       |
|                     | Youcher Yalida           | tion My Services                                                                                                    |       |
|                     | TopUP<br>Hy Services     |                                                                                                    |       |
|                     |                          | Account Number : 8150977 💘                                                                                           |       |
|                     |                          | Select Type Of Service to be vieweed: Usage Cotails 💌                                                                |       |
|                     |                          | Search Reset                                                                                                    |       |
|                     |                          | Search Bevolts                                                                                                    |       |
|                     |                          | Serry, No Records Found                                                                                              |       |
|                     |                          |                                                                                                    |       |
|                     |                          | ESELINANDE ROH. Landfor ESEL.Rocadional ESEL.Will. ROH. LARCONE ROH. HPLS-XVH                                        |       |
| Done                |                          | Site best viewed in Waacoft Internet Explore 6.04 in 1004v769 veralution                                             | 8     |

6) Select 'select Type Of Service to be viewed' as Pending renewals from dropdown and click on search

| All states in considerations | Wazilla Firefox                               |                                                                                                    | . a ( |
|------------------------------|-----------------------------------------------|----------------------------------------------------------------------------------------------------|-------|
| Ein Erit Saw                 | Higtory Booksarka Loola                       | Beb                                                                                                    |       |
| G . C                        | 🗙 🏠 (🛄 http://t0                              | i. 10. 10. 26 i 10040/washingantalhutipli(5)//71.DolvEEW_hQ8wHwAsyxX7agB4:ECG8HQ8hHuD4m_J01LFg3:BeecH910Opaau 🎲 🔹 🏰 Soroje | , F   |
| Most Visited 🥂               | Indian Stock Market > 🌩 Get                   | ting Skarted 🚡 Latest Headlines                                                                                            |       |
| mywedsearch *                |                                               | PSearch 🔹 😷 Siniley Central 🐺 Screensavers 🕨 Cursa Mania 🗟 MyFunCards                                                      |       |
| 📑 BSNL Portal                |                                               |                                                                                                    |       |
|                              | Welkone fr<br>Lagged in Time 50<br>By Prefixe | Ng digdydd<br>eptember 23, 3009 6:14 PM.                                                                                   |       |
|                              | Top 00<br>Mr Services                         |                                                                                                    |       |
|                              |                                               |                                                                                                    |       |
|                              |                                               | Account Number : E150977 W<br>Select Type Of Service to be viewed: Pending Renewale W                                      |       |
|                              |                                               | Account Number : E150977 W<br>Select Type Of Service to be viewed: Panding Renewalc W<br>Search Reset                      |       |
|                              |                                               | Account Mumber : D150977 V<br>Select Type Of Sandce to be viewed: Panding Ranewale V<br>Search Reset                       |       |
|                              |                                               | Account Number : E150977 W<br>Select Type Of Service to be viewed: Pending Renewals W<br>Search Results<br>Search Results  |       |

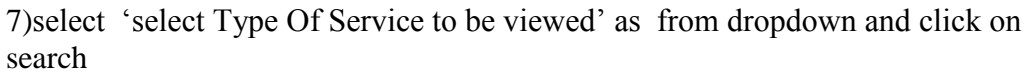

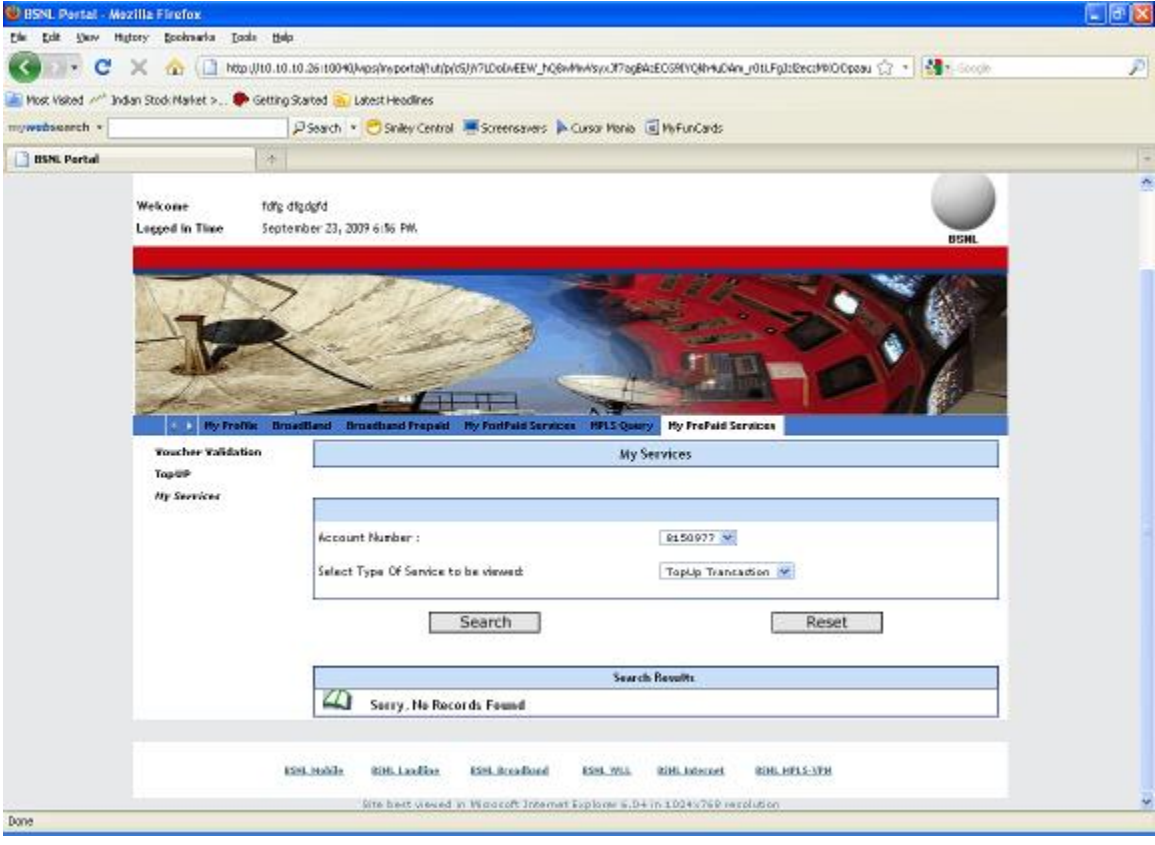

#### RECHARGE

1) Click on TopUp now.

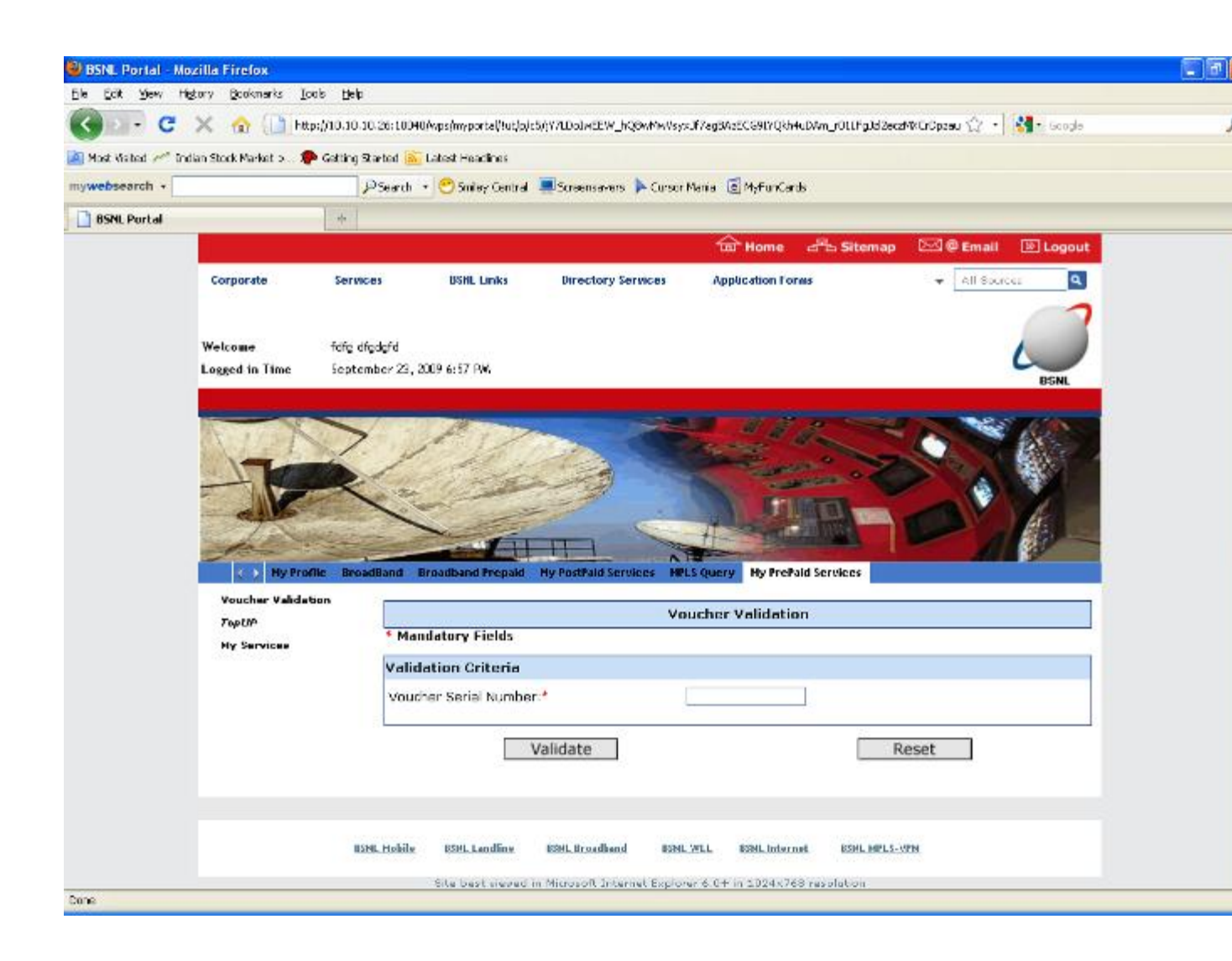

| 😫 BSNL Partal - N   | iozilla Firefox                |                                                                                                    | 💷 🗗 🔀  |
|---------------------|--------------------------------|----------------------------------------------------------------------------------------------------|--------|
| Eine Eige Renn i    | tytory gooknarka Look          | de 1940                                                                                                    |        |
| G . C               | 🗙 🏠 🗋 Mapu                     | UI O. 10. 28 10040/washiyoontalhutpitisijicit.Dahiesivicb-EDMieRMijafakiYEQR2206EELCMIUx8a_Es6AlCUM8ceNtRomaca, 😭 🔹 🚮 🛌 | cole 🌮 |
| Most Visited //** 3 | ndian Stock Market > 🌩         | Getting Started 🚡 Latest Headlines                                                                                      |        |
| mywedsearch +       |                                | 🖉 Search 🔹 🤭 Siniley Central 🖷 Screensavers 🖒 Cursor Mania 🗟 MyFunCards                                                 |        |
| 📑 BSNL Portal       |                                | 4                                                                                                    |        |
|                     |                                | ŵ Kome - 문i Sitemap 전영 Email 표 Le                                                                                       | pout   |
|                     | Corporate                      | Services IDDL Links Directory Services Application Forms + All Secure                                                   |        |
|                     | Wekone                         | tote departs                                                                                                    | 1      |
|                     | Logged in Time                 | September 23, 2007 7/03 PM.                                                                                             |        |
|                     |                                |                                                                                                    |        |
|                     | C By Fram<br>Toucher Vaildatia | Brussiliand Prepaid By FordPaid Services IPEL Query Hy FrePaid Services                                                 |        |
|                     | TapiNP                         | Voucher Validation                                                                                                    |        |
|                     | Ny Services                    | Validation Oritoria                                                                                                    | _      |
|                     |                                | Voucher Seriel Number:* #44.000001152                                                                                   |        |
|                     |                                | Validate Reset                                                                                                    |        |
|                     |                                | ESH, Nobile BSH, Landine ESH, Stradbard ESH, WIL BSH, Internet BSH, 19915-1991                                          |        |
| Done                |                                |                                                                                                    |        |

2) Select account number from dropdown and click on submit button

| BSNL Portal - M    | iozilla Firefox           |                                                                                                    | 🗖 🗗 🚺 |
|--------------------|---------------------------|----------------------------------------------------------------------------------------------------|-------|
| Elle Edit Show I   | Higtory Booksarka Loola   | Bela                                                                                                    |       |
| G . C              | 🗙 🏠 🛄 http://ti           | 0.10.10.26:10040/wps/mporta/hut/ph/SJ/cTLDa/wSJ/cDc/#DTI/#FM/g7aK/EQR2DSEELC/#Ux8#_Fis6A0048cm/98/W/9228 😭 🔹 🏰 🕬 🗤                                                                                                    | P     |
| 🚵 Most Visited 🥂 3 | ndian Stock Market > 🗭 Ge | ting Started 👼 Latest Headines                                                                                                    |       |
| mywedsearch •      |                           | 🖉 Search 🔹 😇 Siniley Central 🐺 Screensavers 🖒 Cursor Mania 🗟 My Fun Cards                                                                                                    |       |
| 📑 BSNL Portal      |                           | *                                                                                                    |       |
|                    | Lopped in Time 5          | egiteriber 23, 2009 7.05 PM.                                                                                                    | *     |
|                    | Reserves                  | Transfluend Property My Proof Pail Services  Provecher Velicitation  * Mandatury Fields                                                                                                    |       |
|                    |                           | Validation Criteria                                                                                                    |       |
|                    |                           | Voucher Serial Number:* #44.000003282                                                                                                    |       |
|                    |                           | Validate                                                                                                    |       |
|                    |                           | This voucher has value of Rs.70.0 and is valid for 15 days from today. This plan will be charged at 75 paiss/MB.Please select the account to proceed further for the second to proceed further for the second to p |       |
|                    |                           | ESELINATE RIHLLANDER ESELECTEDRE ESEL.MLL RIHLINGTON RIHLEFIS.VIH                                                                                                    |       |

2)Enter voucher serial number and click on validate

3) Select 'recharge option' as 'Recharge now' from dropdown for immediate recharge .Enter 20 digit PIN Number and click on submit .

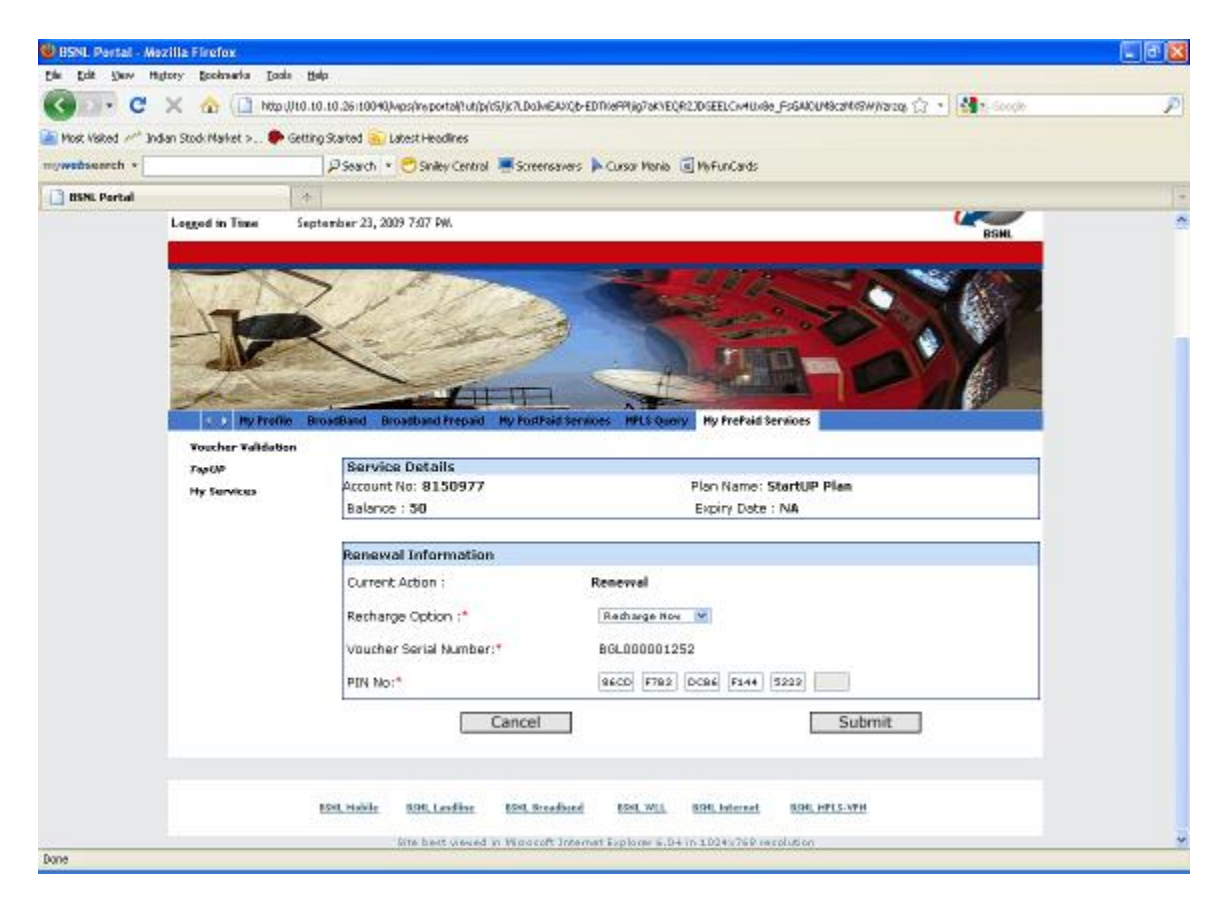

4) On submission it will show successful authentication

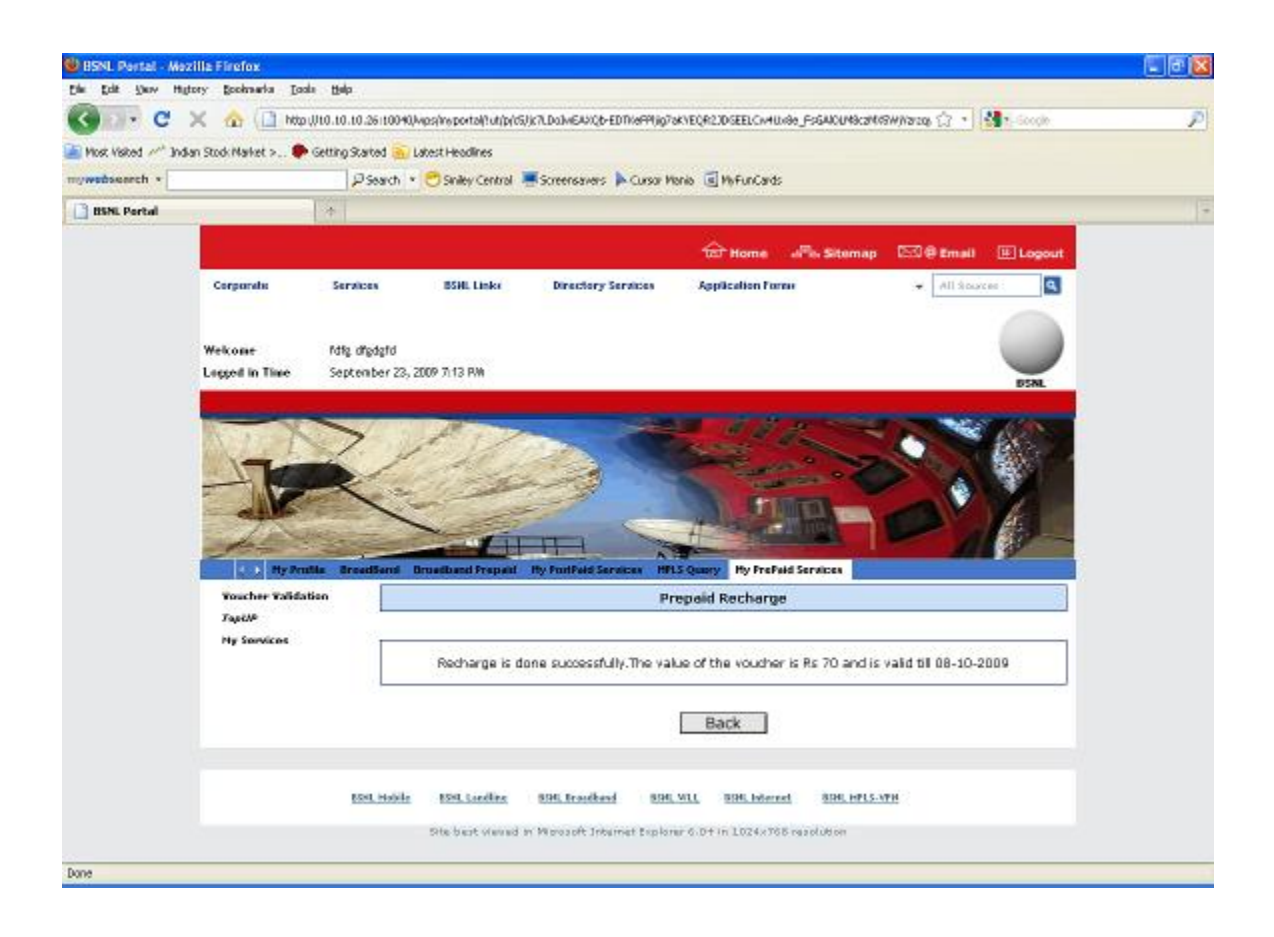

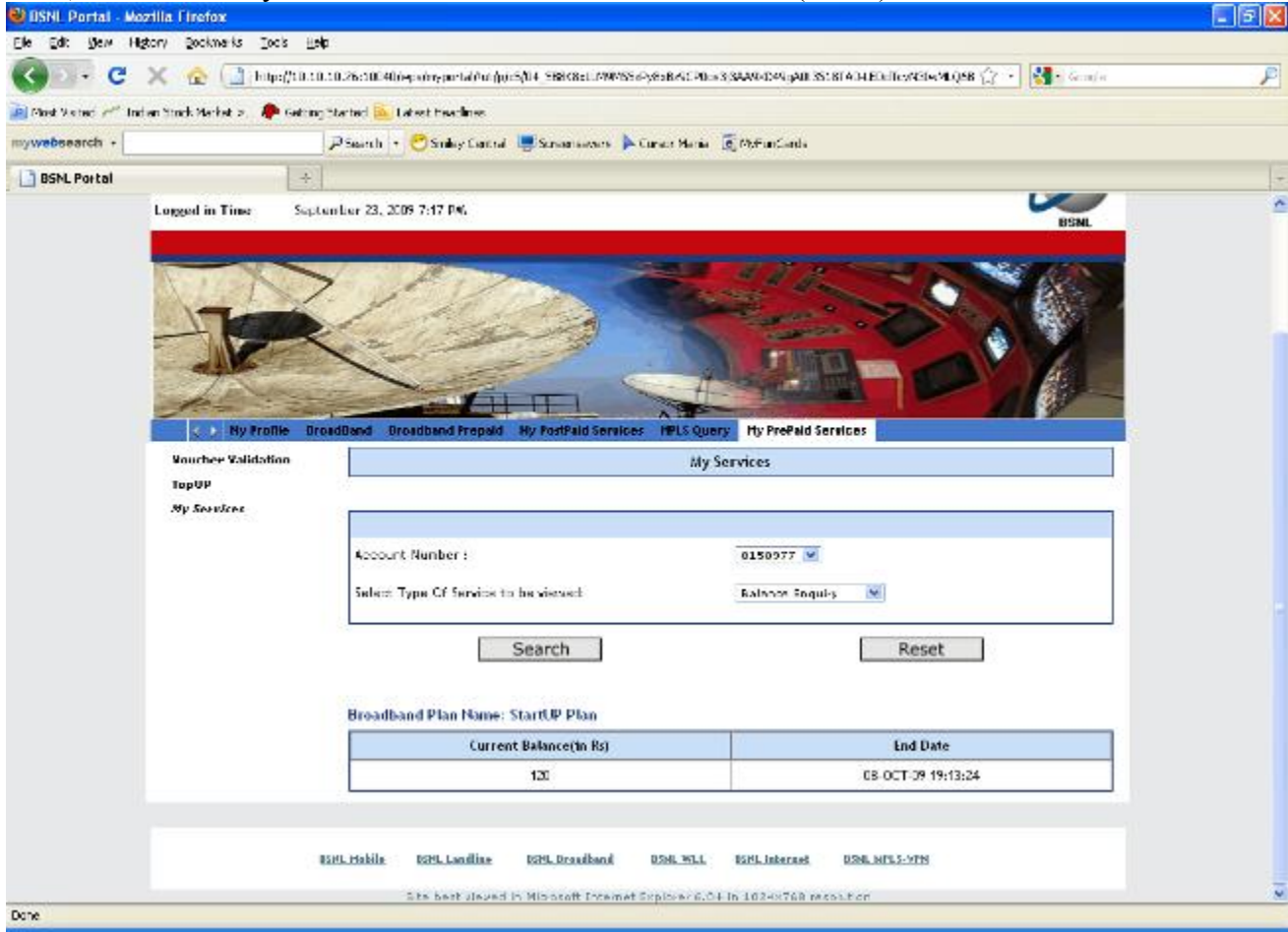

7) select 'select Type Of Service to be viewed' as Transaction History from dropdown and click on search

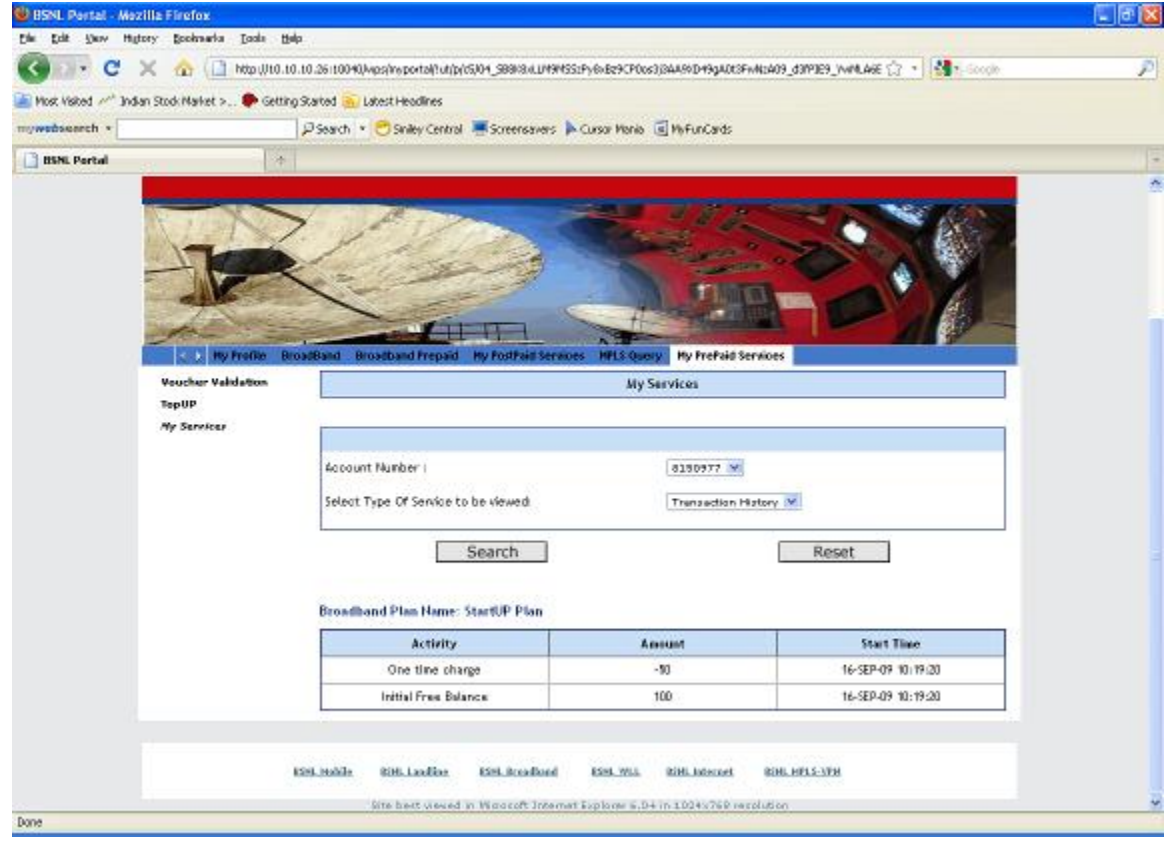

### 5) Click on 'My services' and check the current balance (in Rs ) and end date

8)select 'select Type Of Service to be viewed' as Usage Details from dropdown and click on search

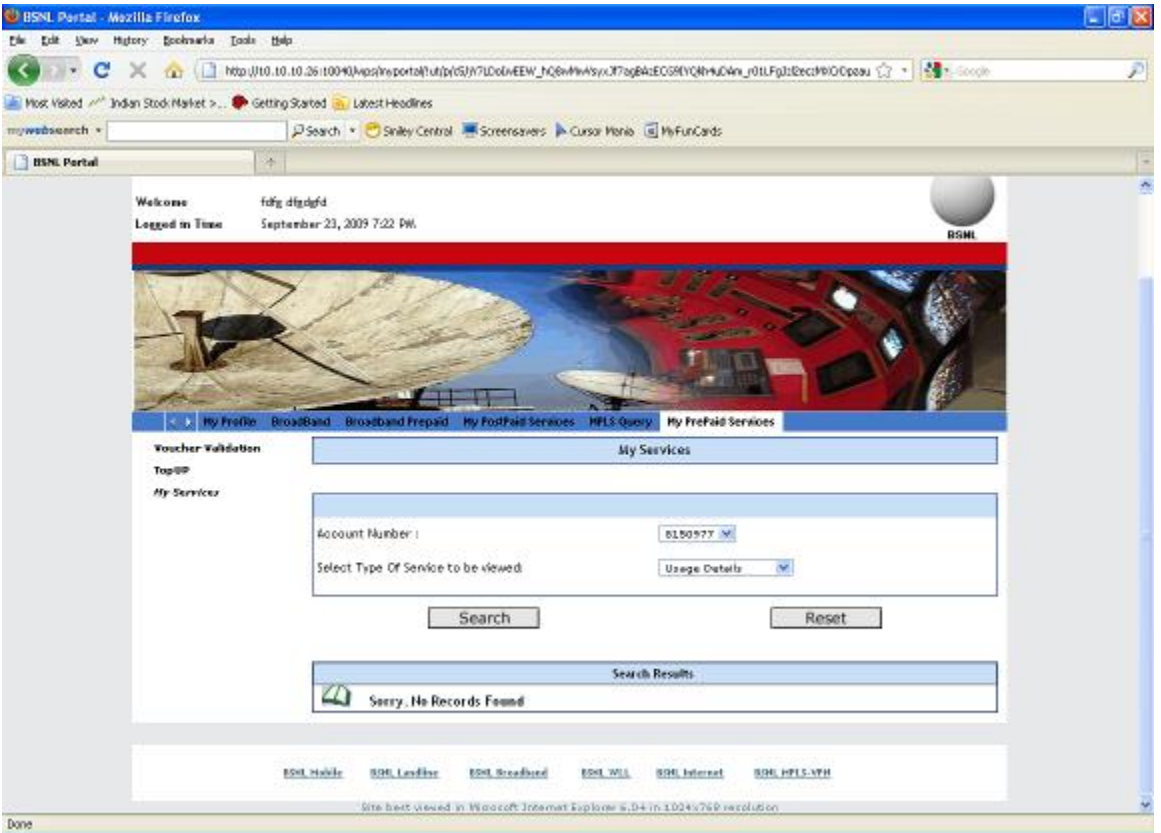

9)select 'select Type Of Service to be viewed' as Pending renewals from dropdown and click on search

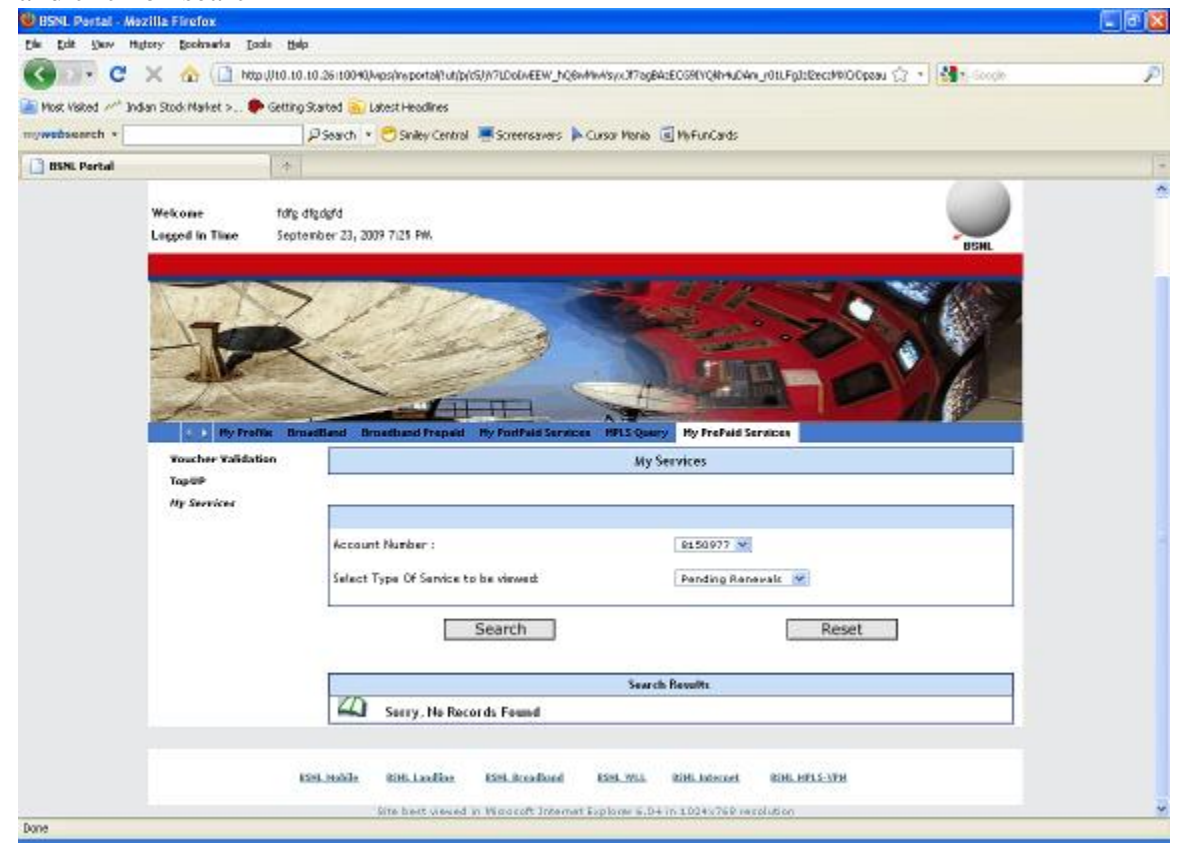

10) select 'select Type Of Service to be viewed' as topup transaction from dropdown and click on search

| BSNL Pertal - Mea     | tilla Firefox                                          | 2                                                        |                                     |                                    |  |
|-----------------------|--------------------------------------------------------|----------------------------------------------------------|-------------------------------------|------------------------------------|--|
| Die Edit Show High    | tory gooknarka Loola                                   | ttala                                                    |                                     |                                    |  |
| S - C                 | 🗙 🏠 🛄 http://t                                         | 0.10.10.26:10040/wps/ineportal/tut/p/c5/04_588%8.4.1/494 | SS1Py6x829CP0cs3)84A86D49gA0t3FwN   | A09_d3M3E9_VVMLAGE 😭 🔹 🚮 t. Google |  |
| 🖹 Most Visited 🚧 Indi | an Stock Market > 🗭 Ge                                 | tting Started 🛐 Latest Headlines                         |                                     |                                    |  |
| mywebseerch *         |                                                        | Pisearch 🔹 😁 Siniley Central 🖷 Screensavers              | 🕨 Cursor Mania 🥫 My Fun Cards       |                                    |  |
| 📑 BSNL Portal         |                                                        | *                                                        |                                     |                                    |  |
|                       | Lugged in Time                                         | eptember 23, 2009 7:48 PW.                               |                                     | USHL                               |  |
|                       | Py Praffic<br>Vescher Valdation<br>TepUP<br>Ny Sessice | Prosettiend Inmediated Frequent By Finitfaild Serve      | Any Services                        |                                    |  |
|                       |                                                        | Search                                                   |                                     | Reset                              |  |
|                       |                                                        | Broadband Plan Plane. StartUP Plan                       | Value                               | Lat Notified                       |  |
|                       |                                                        | B31 00001252                                             | 20                                  | The bound                          |  |
|                       |                                                        | BGL000001252                                             | 70                                  |                                    |  |
|                       |                                                        | KS4.36674 806.1aadloo KS4.4cadlood                       | Kiel.Will Riff.Internet             | RING MELS-SPM                      |  |
|                       |                                                        | Site best used in Wigocoft Intern                        | at Explorer E.D4 in 1024x76P repole | file.                              |  |

### **IMMEDIATE PLAN CHANGE**

1) Click on topup, enter voucher serial number click on validate ,select account number and click on submit.

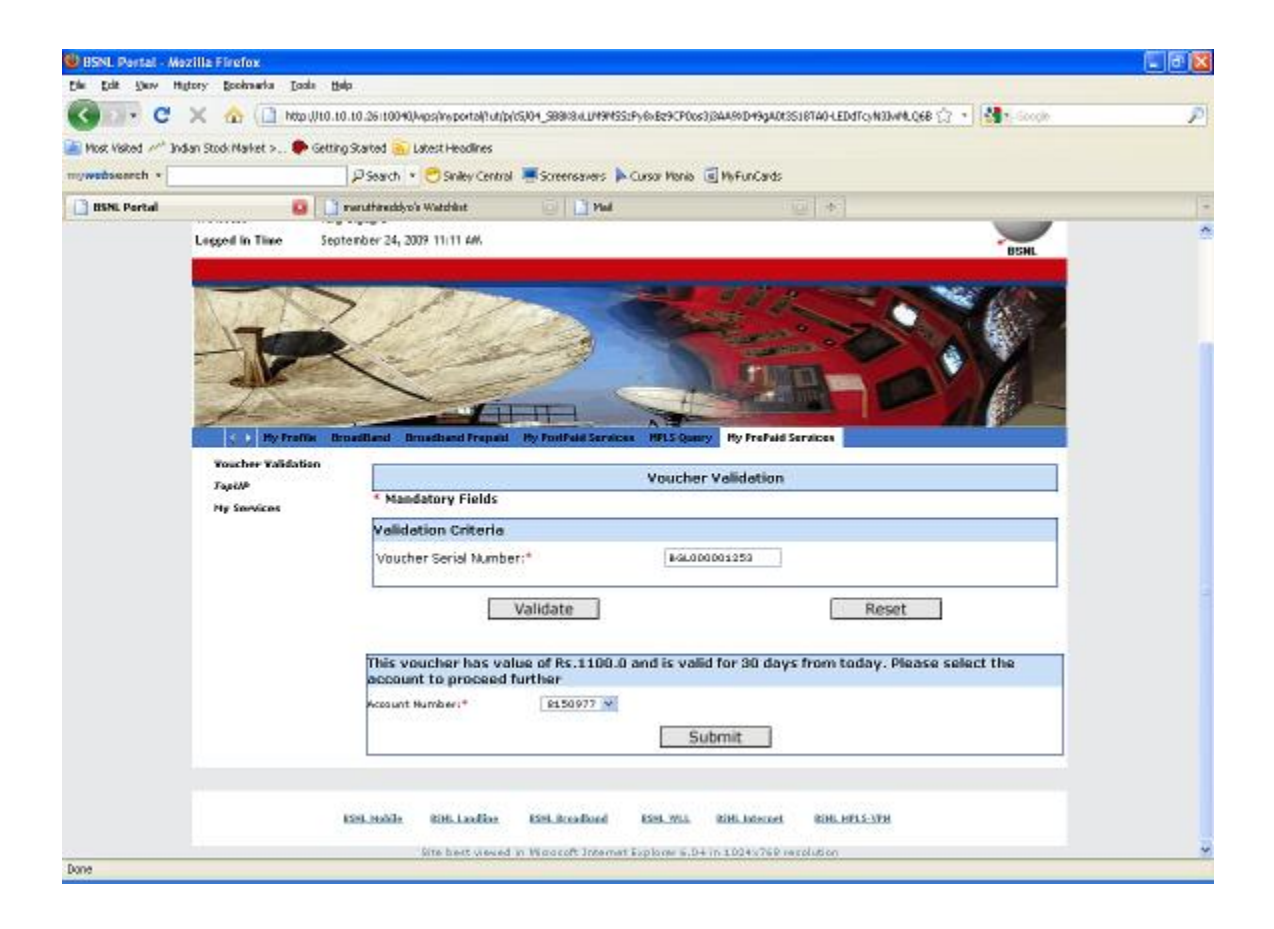

2) Select Recharge Option as Recharge now from dropdown for immediate plan change ,and enter 20 digit PIN Number .

| 🔮 BSNL Partal - Ma   | zilla Firefox          |                                                                                                    | C 8 🛛                   |
|----------------------|------------------------|----------------------------------------------------------------------------------------------------|-------------------------|
| Die Dat Stov Ha      | tory gooknarka Loola   | Bab                                                                                                    |                         |
| C . C                | 🗙 🏠 🔂 http://          | 0.10.10.26110040Avps/hyportal/tut/p/c5Jc7LDoJw6AVQb-EDTVePPijg7eKYEQR23D6EELCw4Ux8e_Es6A0U48c2M45A                                                                                                    | Waras 🗇 🔹 🚮 t. Google 🖉 |
| Most Visited //* Ind | ian Stock Market > 🗭 G | etting Started 🚡 Latest Headlines                                                                                                    |                         |
| mywebseerch +        |                        | P Search 🔹 😁 Siniley Central 🖷 Screensavers 🕨 Cursor Mania 🗐 My Fun Cards                                                                                                    |                         |
| BIN. Portal          | 0                      | 🗋 menuthimedelyse's Watchine 💿 📄 Mad                                                                                                    | -                       |
|                      | Logged in Time         | September 24, 2009 11:14 444.                                                                                                    | BSHL                    |
|                      | Togeter Talifation     | BroadBand Broadband Prepaid Ny FostPaid Services HULS Query Hy FreFaid Services                                                                                                    |                         |
|                      | TOPOP                  | Service Details                                                                                                    |                         |
|                      | Hy Services            | Account No: 8150977 Plan Name: StartUP Plan                                                                                                    |                         |
|                      |                        | Balance : 120 Expiry Date : 08-OCT-09 1                                                                                                    | 9:13:24                 |
|                      |                        | Renewal Information                                                                                                    |                         |
|                      |                        | Current Action : Renewal With Plan Change                                                                                                    |                         |
|                      |                        | Retharge Option :* Redharge Nov 💌                                                                                                    |                         |
|                      |                        | Voucher Serial Number:* BGL000001253                                                                                                    |                         |
|                      |                        | PIN No:* 7440 0492 2FEF 1570 6084                                                                                                    |                         |
|                      |                        | Cancel Subradium 1991, Junior 1991, 2011, 1991, 1991, | nit                     |
| Done                 |                        | Site best useed in Wincost Internet Suplace 6,04 in 1024-769 resolution                                                                                                    | *                       |
|                      |                        |                                                                                                    |                         |

3) click on submit.Select new plan from from dropdown in service details page.

| 🕹 BSNL Portal - Mozilla Firefox     |                       |                           |                                           |                                       |                      |                 |          |
|-------------------------------------|-----------------------|---------------------------|-------------------------------------------|---------------------------------------|----------------------|-----------------|----------|
| Die Edit Verv Higtory Bookser       | rka Itaala Balp       |                           |                                           |                                       |                      |                 |          |
| 🔇 💽 🖻 🕻 🗙 🏠 🤅                       | http://t0.t0.t0.26it0 | 040,kups(invportal()ut(p) | cS/)c7LDo3MEA3/Qb-EDTI/el                 | PP(jg7akYEQR23DSEELCA                 | 40x8e_FsGAICU49c2449 | W)Y2r2Q 🗇 🔹 🚮 🕯 | Google 🔎 |
| 📄 Most Visited 🥕 Indian Stock Marke | t > 🌩 Getting Started | Latest Headlines          |                                           |                                       |                      |                 |          |
| mywebsearch *                       | P Search              | h 💌 🔿 Siniley Central     | 💻 Screensavers 🕨 Cu                       | rsor Monia 🥫 MyFunCa                  | rds                  |                 |          |
| 📑 BSN. Portal                       | 😝 📑 neutrind          | idyra'n Watshilint        | 💷 📑 Pial                                  |                                       | •                    |                 |          |
|                                     | C) Hyfrafile Breadi   | had Frankland Frepsi      | d My PadPaid Services                     | HPLS Query Hyprofisi                  | d Services           |                 |          |
| v<br>7                              | outher Validation     | Frankry Batalla           |                                           |                                       |                      |                 |          |
| м                                   | ly Services           | Service Details           |                                           |                                       |                      |                 |          |
|                                     |                       | Telephone No :            | 80 - 22000100                             | Service                               | UserId : e280220001  | 000apbb.benl.in |          |
|                                     |                       | Selected Email Eds :      |                                           |                                       |                      |                 |          |
|                                     |                       | Existing Plan Name        | : StartUP Plan                            |                                       |                      |                 |          |
|                                     |                       | New Plan Name :           | Home UL 1100                              | ~                                     |                      |                 |          |
|                                     |                       |                           |                                           |                                       |                      |                 |          |
|                                     |                       |                           |                                           |                                       |                      |                 |          |
|                                     |                       |                           | PI                                        | an Comparison Cha                     | Ht                   |                 |          |
|                                     |                       | Plans                     | Plan Type                                 | Bandwidth-Validity                    | Charges              | Hin Balance Reg |          |
|                                     |                       | Current plan              | Limited                                   | 2 Mbps - 15 Days                      | 75 paire/MB          | 100             |          |
|                                     |                       | New Plan                  | Unlimited                                 | Select 💌                              | NA                   | 1100            |          |
|                                     |                       |                           |                                           | 1 Mage - 7 Days<br>256 Kase - 20 Days |                      |                 |          |
|                                     |                       | Existin                   | g Plan Details (The                       | 512 Kbpc - 15 Days                    | ched during the plan | change)         |          |
|                                     |                       | Select                    | Deal Name                                 | Product Type                          | Product Discount     | Product Fee     |          |
|                                     |                       | 2                         | Usage deal - Volume<br>Raced, 75 paise/MB | Usage Charge<br>Product               | 0                    | 0               |          |
|                                     |                       |                           | parte, reporting                          | 110000                                |                      |                 | 1        |
|                                     |                       |                           |                                           | New Plan Details                      |                      |                 |          |
|                                     |                       | Select                    | Deal Name                                 | Product Type                          | Product Discount     | Product Fee     |          |
|                                     |                       | 2                         | Unage deal -<br>Unlimited                 | Usage Charge<br>Product               | 0                    | 0               |          |
|                                     |                       |                           | actr                                      |                                       | Dravian              |                 |          |
| Done                                |                       | 1 3                       | and a                                     |                                       |                      |                 |          |

| a v o                                                                                                    | marka Ipala Halp                                                                                                    | 140                                                                                                    | to be and the second second                                                                                                    |                                                                                                    | 40.0.0.0.0.0.0.0.0.0.0.0.0.0.0.0.0.0.0.                                                                                                    | anna chail an                                                       | Courts                                      |  |
|----------------------------------------------------------------------------------------------------|----------------------------------------------------------------------------------------------------|----------------------------------------------------------------------------------------------------|----------------------------------------------------------------------------------------------------|----------------------------------------------------------------------------------------------------|----------------------------------------------------------------------------------------------------|---------------------------------------------------------------------|---------------------------------------------|--|
| C X A                                                                                                    | 1 Netp (010.10.10.26110                                                                                                    | 1040,Mps(Invportal)1ut/p(05,                                                                                                    | nc n. DollwEARIQ6-EDTK#PPhjg7a                                                                                                    | NEQR23D SEELCN                                                                                                    | MUX86_FS6AICUN9ca                                                                                                    | (69W)/2020) 😭 🔹 🚮 '                                                 | soogle                                      |  |
| d // Indian Stock Ma                                                                                                 | iket > P Getting Started                                                                                                    | Latest Headlines                                                                                                    | Science and Carrow Ma                                                                                                    | nia 🗐 Matancia                                                                                                    | ede:                                                                                                    |                                                                     |                                             |  |
| rtal                                                                                                    | a la resultere                                                                                                    | kho's Watchint                                                                                                    |                                                                                                    |                                                                                                    |                                                                                                    |                                                                     |                                             |  |
|                                                                                                    | - [ -                                                                                                    |                                                                                                    |                                                                                                    |                                                                                                    |                                                                                                    |                                                                     |                                             |  |
|                                                                                                    |                                                                                                    | Telephone No :<br>Selected Email (ds )                                                                                                    | 60 - 22000100                                                                                                    | ServiceUs                                                                                                    | erid: ed                                                                                                    | 8022000100@ppbb.bcvl.is                                             |                                             |  |
|                                                                                                    |                                                                                                    | Existing Plan Name :                                                                                                    | StartUP Plan                                                                                                    |                                                                                                    |                                                                                                    |                                                                     |                                             |  |
|                                                                                                    |                                                                                                    | Nevi Plan Name :                                                                                                    | Home UL 1100                                                                                                    |                                                                                                    |                                                                                                    |                                                                     |                                             |  |
|                                                                                                    |                                                                                                    |                                                                                                    | Plan Co                                                                                                    | nparision Cha                                                                                                    | ert                                                                                                    |                                                                     |                                             |  |
|                                                                                                    |                                                                                                    | Plans                                                                                                    | Plan Type                                                                                                    | andwidth-                                                                                                    | Charges                                                                                                    | Min Balance Reg                                                     |                                             |  |
|                                                                                                    |                                                                                                    | Current plan                                                                                                    | Limited 2 MI                                                                                                    | os - 15 Days                                                                                                    | 75 paise/WB                                                                                                    | 100                                                                 |                                             |  |
|                                                                                                    |                                                                                                    | New Plan                                                                                                    | Unlimited 1 M                                                                                                    | ops - 7 Days                                                                                                    | 144                                                                                                    | 1100                                                                |                                             |  |
|                                                                                                    |                                                                                                    |                                                                                                    |                                                                                                    |                                                                                                    |                                                                                                    |                                                                     | 1                                           |  |
|                                                                                                    |                                                                                                    | Existi                                                                                                    | ng Plan Details(These ser                                                                                                    | vices will be de                                                                                                    | tached during plan                                                                                                    | change)                                                             |                                             |  |
|                                                                                                    |                                                                                                    | Usage_deal - Volum                                                                                                    | e Usara Charme Frank                                                                                                    | Produ                                                                                                    | Ct Discount                                                                                                    | Product Pee                                                         |                                             |  |
|                                                                                                    |                                                                                                    | Bared, 75 pairs/M                                                                                                    | 5   Charge Charge Produ                                                                                                    | ~                                                                                                    | 4                                                                                                    | u                                                                   |                                             |  |
|                                                                                                    |                                                                                                    |                                                                                                    | New                                                                                                    | Plan Details                                                                                                    |                                                                                                    |                                                                     |                                             |  |
|                                                                                                    |                                                                                                    | Deal Name                                                                                                    | Product Type                                                                                                    | Produ                                                                                                    | ct Discount                                                                                                    | Product Fee                                                         |                                             |  |
|                                                                                                    |                                                                                                    | Usage deal - Unlimit                                                                                                    | ed Usage Charge Produ                                                                                                    | ot                                                                                                    | 0                                                                                                    | 0                                                                   |                                             |  |
|                                                                                                    |                                                                                                    | M                                                                                                    | odific                                                                                                    |                                                                                                    | Submit                                                                                                    |                                                                     |                                             |  |
|                                                                                                    |                                                                                                    |                                                                                                    | our                                                                                                    |                                                                                                    | buonne                                                                                                    | _                                                                   |                                             |  |
|                                                                                                    |                                                                                                    |                                                                                                    |                                                                                                    |                                                                                                    |                                                                                                    |                                                                     |                                             |  |
| Click on                                                                                                    | submit .It                                                                                                    | will go to                                                                                                    | n Wernent Enternet Explorers                                                                                                    | ng stati                                                                                                    | us page.                                                                                                    |                                                                     |                                             |  |
| Click on<br>SNL Pertal Mezi<br>talt Saw Hide                                                                         | Is submit .It                                                                                                    | will go to                                                                                                    | provisionii                                                                                                    | ng stati                                                                                                    | us page.                                                                                                    | DURCHSWINE &                                                        |                                             |  |
| Click on<br>Dir Dortal - Mozil<br>Dat Saw Hilton                                                                     | I Submit .It<br>IS Firsfox<br>IY Bokrawka Look Hal<br>( A ( http://10.10<br>Stock:Maket > ● Getting                                                                                                    | Site Instructioned I<br>will go to<br>p<br>10.26:10340AugsNysports<br>35arted Statest Headin                                                                                                    | Provisioni<br>provisioni<br>Mulphs/k1.bah64406-EDT                                                                                                    | 04 10 10241760<br>ng stati<br>w9909760160962                                                                                                    | us page.                                                                                                    | ucuracariesanazae 🗘                                                 | •] ( <b>11</b> • Sector                     |  |
| Click on<br>SNL Pertal Mezil<br>Dat Steve Hafter                                                                     | La Submit .It<br>lla Firefox<br>ry Boshavia Dask Hal<br>C A ( http://www.ise.ital<br>Stock Market > © Getting                                                                                                    | Size Inserviseed i<br>will go to<br>10.26110040/washreports<br>35arted 🚡 Latest Headia<br>12 Search 1 C C Sinkey                                                                                                    | An United States and Contract States and States and Sta                                                                                                    | ng stati                                                                                                    | US PAGE.                                                                                                    | NCUHBCOMFRY/10109 🟠                                                 | • Mr. Sooge                                 |  |
| Click on<br>SNL Partat - Mozil<br>Dir Sow Hyter<br>Core Core<br>Not Visited ~* Inden<br>verbissench +<br>BBR. Pertal | I Stabinit .it                                                                                                    | Site Inserviced i<br>will go to<br>10.26 (10040)/vps/reports<br>(StartedStarted Headin<br>(PSearch *Started<br>psearch *Started<br>resultantedbys's Watchist                                                                                                    | MultipleSileR.DataGoogle.com                                                                                                    | ng stati<br>ng stati<br>emportection                                                                                                    | IIIS page.<br>DSEELCHURK FIG                                                                                                    | NCU48ca4459W)(3200 🎲                                                | • Mr. Sook                                  |  |
| Click on<br>SNL Partal - Mazil<br>Edit Steve Higtor<br>Net Visited                                                   | Is submit .It                                                                                                    | Site Inservised I<br>will go to<br>III.0.26 10040/woshreports<br>Started Site Latest Headle<br>P Search ≥ Sinkyr<br>menuthenddysis Watdhet<br>ofig diggdd<br>Site Tarteet 0, 2009 1112                                                                                                    | Microsoft Internet Explored<br>provisionin<br>whutpostich. Dobies Avide Edm<br>Tes<br>Central Screensavers A<br>Central Microsoft Avide<br>Central Microsoft Avide<br>Central Microsoft Avide<br>Central Microsoft Avide<br>Microsoft Avide<br>Microsof                                                                                                    | ng stati<br>ng stati<br>emigravicos<br>curso Merie @                                                                                                    | Instalia<br>Ins page.<br>Districtures<br>Wefunciants                                                                                                    | wuwansenjana ☆<br>*:]                                               | • M. Sock                                   |  |
| Click on<br>SNL Partal - Mazi<br>Edit Jaw Hidro<br>Net Visted                                                        | Is submit .It<br>Is Firefox<br>Ty Epoinwria Eosla Hal<br>March Market >  Getting<br>Wolcome<br>Lagged in Time                                                                                                    | Site Inservised I<br>will go to<br>p<br>10.26:10040/washrepota<br>Started @ Latest Headle<br>P Search + € Sealey<br>remathematiye's Watchiet<br>rolly ofgagis<br>September 24, 2009 1112                                                                                                    | n Microsoft Drawnad Explorers<br>provisionis<br>An unpurestik Tu Data-Galace-EDM<br>res<br>Central Screensavers<br>Central Screensavers<br>Tu Mi                                                                                                    | ng stati<br>ng stati<br>emilipitarvecez<br>Curso Mania (                                                                                                    | Instalia<br>Ins page.<br>Distelicivation (Fis                                                                                                    | w(u4ka44544/aziq ☆<br>*:]                                           |                                             |  |
| Click on<br>SNL Portal - Mozil<br>Edit Shev Higter<br>Color C - Didan<br>rethearch + -<br>HSNL Portal                | IS SUBDITIT . LTL<br>IS Extension & Coole (1)<br>IS Extended for the coole (1)<br>IS Exted: Market >                                                                                                    | State Surrer viewood of<br>will go to<br>p<br>10.26:110940/wass/mporta<br>ySartedLatest Headed<br>ySartedLatest Headed<br>ySartestLatest Headed<br>ySartestLatest Headed<br>ySartestLatest Headed<br>ySartestLatest Headed<br>ySartestLatest Headed<br>ySartestLatest Headed<br>ySartestLatest Headed<br>ySartestLatestLatest Headed<br>ySartestLatestLatestL                                                                                                    | Alunipulsijkal Daawee Eeptonee<br>provisionin<br>Alunipulsijkal Daaweewook-EDM<br>res<br>Central Screensawes M<br>Central Main<br>Alunipulsijkal Daaweewook-EDM<br>res<br>Central Main<br>Alunipulsijkal Daaweewook-EDM<br>res<br>Central Main<br>National Central Central Cen                                                                                                    | ng stati<br>ng stati<br>ormgravie(42<br>Curso Morio                                                                                                    | Instation<br>Instantion<br>Instantion<br>Instantion<br>Instantion                                                                                                    | ucurecariannaso, ☆<br>* ]                                           |                                             |  |
| Click on<br>SNL Partat - Mozi<br>Dir gav Hyto<br>Dir C - C<br>Nor Hated ~* Inder<br>webseerch +<br>BBRL Pertal       | A submit .It                                                                                                    | State functivisated i<br>will go to<br>10.26 (10)40/wps/hysportz<br>(Started Latest Headil<br>PSearch + Sealeyr<br>neuralHeautolysis Watchest<br>(ofg ofgagss<br>September 24, 2009 111;2:                                                                                                    | A Microret Internet Explored<br>provisionin<br>Anutpristika Data Gauge Edm<br>Anutpristika Data Gauge Edm<br>An                                                                                                    | An In 10244744<br>ng stati<br>wiffigitakie(A2<br>Cursor Merrie (                                                                                                    | Instation<br>Instantion<br>District while first<br>Weffund and                                                                                                    | NCU48ca445My/acto 🖄                                                 | • ) (M) • Socie                             |  |
| Click on<br>SNL Partat Wool<br>Dit Swe Hyter<br>Stor Viscol ~* Johan<br>webseerch *<br>BINE Partal                   | Is submit .It<br>Is Firefor<br>Ty Bookmarka Coole the<br>Coole Market >.  Coole Market >.  Coole                                                                                                    | Statiser viewed i<br>will go to<br>a<br>10.26 10040/woshveports<br>pSarted a Latest Headle<br>pSarted a Latest Headle<br>pSarte a Sartey a<br>Sartey a<br>Sartey a<br>sarter 24, 2009 1112                                                                                                    | NECOLOR DE LOCALES ESPLOYER<br>Provisionin<br>Multiples/kit.Dob/6242(de EDI<br>Tes<br>Centrol = Sorrersavers   <br>   144<br>A44                                                                                                    | use in 10244744<br>ng stati<br>offigitacie(42<br>Cussor Morie)                                                                                                    | Instalia<br>Districtures                                                                                                    | ucutecanter#jtaza (2<br>*)<br>€                                     | • <u>Man</u> Socie                          |  |
| Click on<br>St. Partal Mozi<br>La Jaw Hate<br>Tot Hated                                                              | Its Submit .It<br>Its Firefox<br>Ty Bookwarks Cools the<br>Cool Market > . Cools the<br>Stock Market > . Cools the<br>Wolcome<br>Lagged in Time                                                                                                    | Stat here viewed it<br>will go to<br>p<br>10.26:10040/westhreporte<br>Started @ Latest Head<br>P Search + @ Sniker<br>remathematikysis Watchies<br>foffy offgogid<br>September 2d, 2009 1112                                                                                                    | An ANDERSON AND AND AND AND AND AND AND AND AND AN                                                                                                    | An in 10244 THE<br>ng statu<br>HerrigoTak VEC/P2<br>Cursor Monie (2)                                                                                                    | Instalia                                                                                                    | w.ues.zecswjiwzu ☆<br>*]                                            | <ul> <li>Bit South</li> <li>Fair</li> </ul> |  |
| Click on<br>SNL Parta - Mozi<br>at your Hyto<br>to: Valod                                                            | A Submit .It<br>IF Firefox<br>Ty Epsimum Ecole Ital<br>Cole Poto Unio.co<br>Stock Market > Getting<br>Woldcewe<br>Lagged in Time<br>Woldcewe<br>Lagged in Time<br>Unio.co<br>Unio.co | Stat here viewed i<br>will go to<br>10.26110940/washropota<br>32.artod @ Latest Headil<br>35.artod @ Latest Headil<br>25.artod @ Latest Headil<br>26.artod @ Latest Headil<br>26.artod @ Latest Headil<br>26.artod @ Latest Headil<br>26.artod @ Latest Headil<br>26.artod @ Latest Headil<br>26.artod @ Latest Headil<br>26.artod @ Latest Headil<br>26.artod @ Latest Headil<br>27.artod @ Latest Headil<br>27.artod @ Lat                                                                                                    | An Victoria E Documente Experimente<br>provisionin<br>An Victoria Silverta Data Alexando - EDIN<br>res<br>Central Screenes aveces<br>Central Screenes aveces<br>An Victoria Screenes aveces<br>Transition Marchael Screenes<br>Transition Marchael Screenes<br>Transitio                                                                                                    |                                                                                                    | In spage.<br>Distriction<br>Principal<br>Wefundants                                                                                                    | n:ues:aeeeminase 5                                                  | • Ent                                       |  |
| Click on<br>SNL Partal - Movi<br>Dir Spar High<br>Correction - Correction<br>State Halod - Market<br>Halber Partal   | Is submit .It<br>Is firefox<br>Ty Essimatia Eacla Hal<br>Control Production<br>Stock Market >  Control<br>Stock Market >  Control  Stock Market >  Control  Stock Market >  Control                                                                                                    | State tree viewed it<br>will go to<br>a.<br>10.26 (10040).402(bysports<br>)State is in the state of the odd<br>)State is in the state of the odd<br>)State is in the state of the odd<br>)State is in the state of the odd<br>)State is in the odd<br>)State is in t                                                                                                    | A Microsoft Internet Explored<br>provisionin<br>An utphtS/k7.Dob/624/Qb-EDT<br>Internet<br>Control Screensavers A<br>Control Screensavers A<br>The AM                                                                                                    | Are in 1024s Test<br>ing stats<br>offlights/ECA2<br>Cursor Monie (C)<br>Cursor Monie (C)<br>Cursor (C)<br>Cursor (C) | Instation<br>Inspage.<br>Districtions<br>Wefundants<br>Instations<br>MythonPaid Services<br>In States                                                                                                    | NCU48cat(SM)Tato, 🖄                                                 |                                             |  |
| Click on<br>SNL Partat Wool<br>Dit Swe Hyter<br>Stor Visited ~* Judan<br>webseerch +<br>IBNE Partal                  | A submit .it<br>Is Firefox<br>Ty Bochwarks (Look the<br>Control of the<br>Stock Harlet > Getting<br>Woldowed<br>Logged in Time<br>Woldowed<br>Logged in Time<br>Woldowed<br>Logged in Time<br>Woldowed<br>Logged in Time<br>Woldowed<br>Logged in Time<br>Woldowed<br>Logged in Time<br>Woldowed<br>Logged in Time                                                                                                    | Ste herr viewed i<br>will go to<br>P<br>10.26 (10)40/woshvopetri<br>)3/34 tol @ Latest Headle<br>)3/34 tol @ Latest Headle<br>)3/34 tol @ La                                                                                                    | AND AND AND AND AND AND AND AND AND AND                                                                                                    | Are in 10244744<br>ng stats<br>armigracie042<br>Cursor Morie C<br>Cursor Morie C<br>Curs                                                                                                    | Instatus Instatus Ins                                                                                                    | acutecateSH/base ☆                                                  | ▼ Martine Secole                            |  |
| Click on<br>St. Portal Mozil<br>Ed Jaw Hele<br>St. Vision (** Indan<br>subscench *<br>ISNE Portal                    | A submit .it                                                                                                    | Statistic version of the second state of the second state of the s                                                                                                    | An Antopologica Constrained Explored<br>provisionin<br>Antopologica Constrained<br>Central Screensares<br>Central Screensares<br>Paul<br>Table<br>Table<br>Table<br>Vour Plan Char<br>New Plan Name 1                                                                                                    | Are in 10244 Test<br>ing stats<br>ormapionece(42)<br>Cursor Home (2)<br>Cursor Home (2)<br>Cu                                                                           | Inschelar<br>IIIS PAGE.<br>INFUNCARS<br>INFUNCARS<br>INFORMATION<br>INFORMATION | N2U49K29K55H)1920, ☆<br>*<br>*                                      |                                             |  |
| Click on<br>St. Portal Mozil<br>Ed Jaw Hele<br>St. Vision (** Indan<br>subscench *<br>IBNE Portal                    | A submit .it                                                                                                    | Statistic version of the second state of the second state of the s                                                                                                    | An Alexander Friedmander Experiorent<br>provisionin<br>Antwippession Topologica Constrained<br>Providential Scherensulers<br>Providential<br>Friedmann Scherensulers<br>Friedmann Scherensulers<br>Vour Plan Name :<br>Plan Type :<br>Plan Type :<br>P                                                                                                    | Are in 10244 Test<br>ng statu<br>armapTachecer<br>Cursor Hone ()<br>Tests Query<br>Provisionin<br>ge request is<br>Home UL<br>Unimited<br>1 Unimited                                                                                                    | Instaliation                                                                                                    | N2U49K29K57H)Y32Q ☆<br>*<br>*                                       |                                             |  |
| Click on<br>St. Partal Mozil<br>Di Jaw Hele<br>St. Visiol (* 1)dan<br>subscenth *<br>IBNE Partal                     | A submit .it                                                                                                    | Statistic version of the service of the service of                                                                                                    | An Alexander Friedmander Experioren<br>provisionin<br>Antwippestyle 7. Data-6.400(b-EDM<br>res<br>Central Screensaulers Paul<br>1. Auf<br>Table<br>Friegelik Wy Paul Name (<br>Plan Types - Validity<br>Chargen :                                                                                                    | Are in 10244 Test<br>ng stats<br>armap testec<br>armap testec<br>a                                                                                                    | Inschein<br>US page.<br>205EECH4Ude F55<br>196FunCards<br>UMPRontrad Services<br>g Status<br>processed Succ<br>1100<br>17 Days                                                                                                    | N2U49K29K55H)1920, ☆<br>*)<br>essfully.                             | Tan                                         |  |
| Click on<br>St. Portal Mozil<br>Ed Jaw Hele<br>St. Vision (* Indan<br>subscench *<br>IBNE Portal                     | A submit .it                                                                                                    | Statistic version of the service of the service of                                                                                                    | Vour Plan Name :<br>Provisionit<br>MulpicsUk/Look-GAUGE-EDI<br>res<br>Central Screensures<br>Paid<br>TAM<br>Your Plan Name :<br>Plan Type :<br>Sandwidth - Salidity<br>Charges :<br>Plan Change Free :<br>Effective Free                                                                                                    | Are in 10244 Test<br>ng stats<br>arma stats<br>arma stats<br>a                                                                                                    | Inscident                                                                                                    | N2U49K29K57H)1920, ☆<br>*)<br>essfully.                             | Tan                                         |  |
| Click on<br>Sol Partal Mozi<br>tot Yaw Hate<br>Not Hered *** Inder<br>rethearch *<br>IBNU Pertui                     | A Submit .It<br>IF Firstor<br>Ty Bookmarks Ends Ital<br>Ty Bookmarks Ends Ital<br>Stock Market >      Or Getting<br>Woldcewe<br>Lagged in Time<br>Woldcewe<br>Lagged in Time<br>Woldcewe<br>Lagged in Time<br>Woldcewe<br>Lagged in Time<br>Woldcewe<br>Lagged in Time                                                                                                    | Sto herr verweld<br>will go to<br>10.36 10090/washreporta<br>30.4745 @ Latest Head<br>PSearch + Saley<br>Softerber 24, 2009 1112<br>Williams<br>Softerber 24, 2009 1112<br>Williams<br>Provident Provident<br>Provident Provident                                                                                                    | An Alexander Frankenske Engelsener<br>Provinsionnin<br>An Antipologijer, Daalwei Galogo-EDD<br>res<br>Central Screensavers P<br>Central Screensavers P<br>Table<br>Table<br>Table<br>Vour Plan Char<br>Plan Type :<br>Ban Type :<br>Ban Ty                                                                                                    | Are in 10244 Test<br>ng statu<br>armigracieces<br>Curso Maria C<br>Curso Maria C<br>Curso M                                                                                                    | In received and<br>IDSEELConfluided FSS<br>INFunCards<br>INFunCards<br>INFunCards<br>INFunCards<br>INFunCards<br>INFunCards<br>INFunCards<br>INFunCards<br>INFUNCATION<br>INFUNCATION    | ACUI48COI46SW/YODOL ()<br>*)  *)  essfully.  convertine My Supress. | • Escat                                     |  |
| Click on<br>SNL Portal Mozil<br>Cit Sow Hyter<br>NOV Hiltor (* 1)<br>BNE Partul                                      | A submit .it<br>Is Firefox<br>Ty Bochwarks (Look the<br>Control of the<br>State Harlet > Getting<br>Woldowed<br>Logged in Take<br>Woldowed<br>Logged in Take<br>Woldowed<br>Logged in Take<br>Woldowed<br>Logged in Take<br>Woldowed<br>Logged in Take<br>Woldowed<br>Logged in Take<br>Woldowed<br>Logged in Take                                                                                                    | Sto herr viewed i<br>will go to<br>a<br>10.26 (10)40/woshoperts<br>30arted in Latest Headli<br>p Search i i i sheet<br>forg ofgagid<br>September 24, 2009 111;2<br>i was kerr i was kerr<br>i was kerr i was kerr<br>i was kerr<br>i was kerr<br>i was ker | AND CONTRACT DESCRIPTION OF THE OWNER OF THE OWNER OWNER OWN                                                                                                    | Ar in 10244 Tel<br>ng state<br>arministration<br>arministration<br>arministration<br>provisionin<br>ge request is<br>Home UL<br>Unimber<br>1 Mitos -<br>Ne<br>Rs. 0/-<br>With Imp                                                                                                    | Inscident                                                                                                    | ACU 48:2115741/3220 💭                                               |                                             |  |
| Click on<br>St. Partal Mazi<br>at gav Hate<br>to: Visited and Inden<br>subsects to Inden<br>BINE Partal              | A submit .it                                                                                                    | Statistic version of the second state of the second state of the s                                                                                                    | An Antipologija Tupologija Streen se se se se se se se se se se se se se                                                                                                    | Are in 10244 Test<br>age statu<br>approximation<br>approximation<br>approx                                                                                                    | Inscident                                                                                                    | 40.049k;216544);12:20 ☆ ↓                                           |                                             |  |
| Click on<br>In Portal Mozi<br>De Viele (* 1984<br>retweet * 1<br>HHL Pertal                                          | A Submit .It<br>IF Firstor<br>Ty Bookmarks (Dock (Hol<br>Stock Market > ) Getting<br>Wolcowe<br>Lagged in Time<br>Wolcowe<br>Lagged in Time<br>Wolcowe<br>Lagged in Time<br>Wolcowe<br>Lagged in Time<br>Wolcowe<br>Lagged in Time                                                                                                    | Sto herrored<br>will go to<br>10.3510090/washrepota<br>32.4743 (a) Latest Head<br>(c) Latest Head<br>(c) Latest Head                                                               | An Alexander Frankenske Engelsener<br>Provinsionnin<br>An Antipologijek, Daalwei Galace, etcom<br>res<br>Central Screensavers P<br>Central Screensavers P<br>Tradi<br>Tradi<br>Trad | Are in 10244 Test<br>ng statu<br>armigracieces<br>Curso Maria<br>Curso Maria                                                                                                    | In received as<br>INF Fun Cards<br>INF Fun Cards<br>INF F                                          | AQUARZARANIYAZOR 🟠 .<br>* ]                                         |                                             |  |

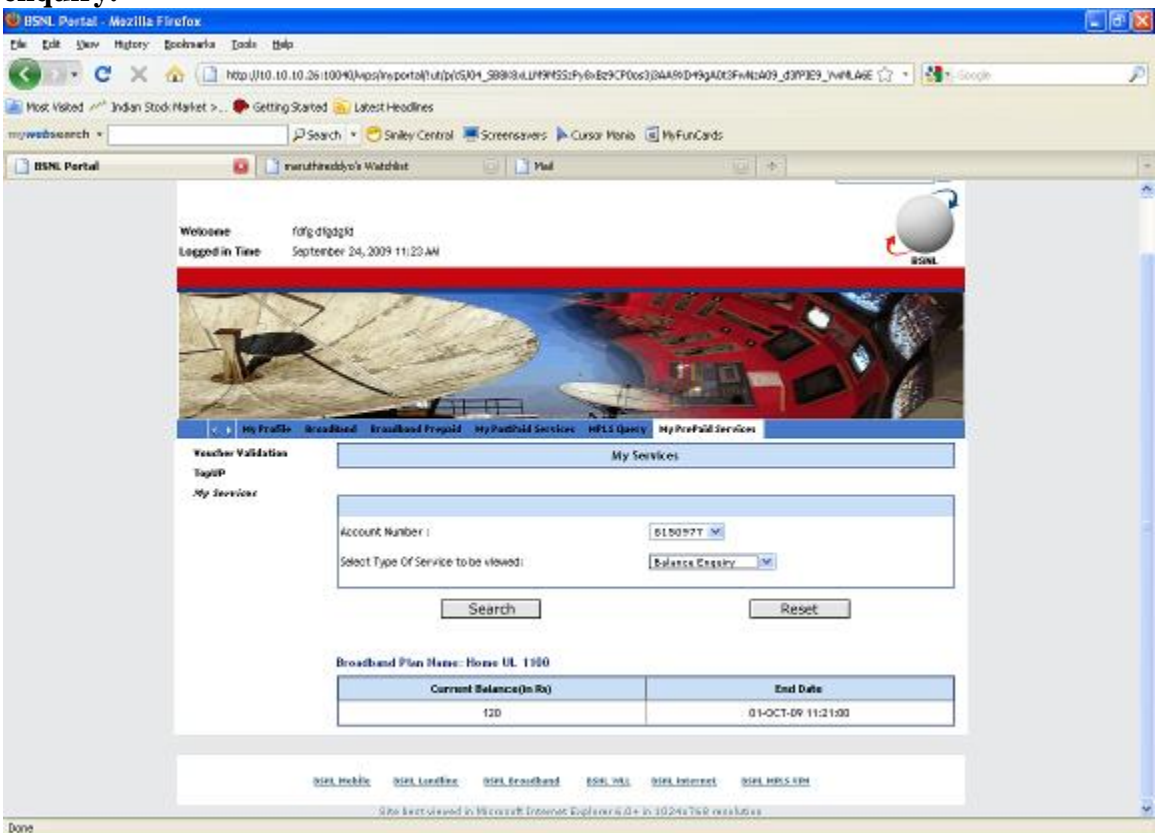

## 6)Click on My services and check the current balance and enddate in balance enquiry.

7)select 'select Type Of Service to be viewed' as Transaction History from dropdown and click on search

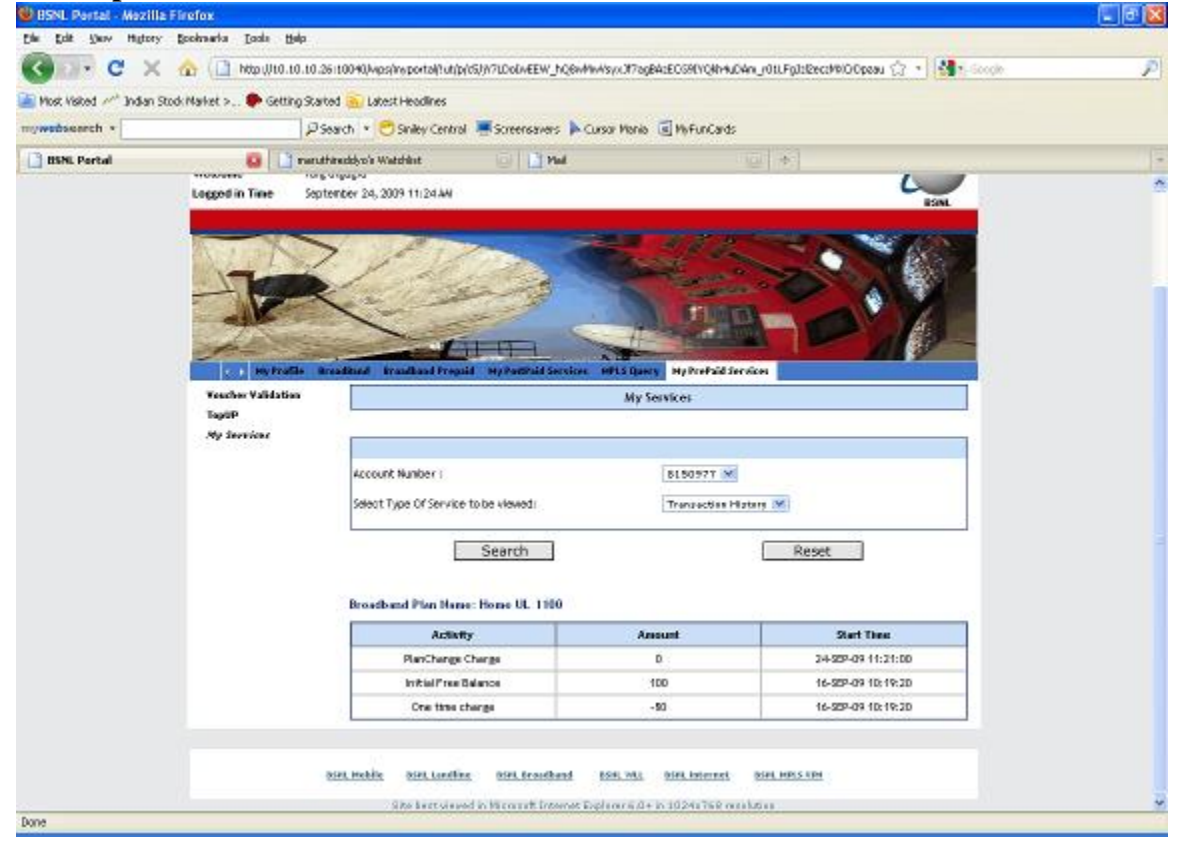

8)select 'select Type Of Service to be viewed' as Usage Details from dropdown and click on search

| ڬ 85NL Portal - Mozil   | la Firefox                   |                                                                                                    | . 8 🛛     |
|-------------------------|------------------------------|----------------------------------------------------------------------------------------------------|-----------|
| Ede Edit Serv Higtor    | ry Bookmarka Easle Help      |                                                                                                    |           |
| (G) - C >               | < 🏠 🔂 http://10.10.10.       | ái 10040) vapsí no portal (hut (pl/65)) /71. DolivEEW_hQ6v/HvAsyv/J72gBAzECG91YQHr4uDAn_H01LFgJzBzect/HDO0peau 🏠 📲 🏰 | -Scople 🔎 |
| 🐚 Most Visited 🥓 Indian | Stod: Narket > 🌩 Getting Sta | ed 🙍 Latest Headlines                                                                                                |           |
| mywebsearch *           | P                            | sarch 🔹 😁 Siniley Centrol 🗮 Screensavers 🕨 Cursor Mania 🧃 MyFunCards                                                 |           |
| 📑 BSN. Portal           | 🔒 🗋 teru                     | anadhyo'n Watchint 💿 📋 Mail 💿 👘                                                                                      |           |
|                         | Corporate Ser                | iem 83H, Liniu Birectory Services Application Fermi w. Mil Sources Q                                                 | Ē.        |
|                         | Welcome foll                 |                                                                                                    | )         |
|                         | Legger in the set            | 85%L                                                                                                    |           |
|                         | NI DO                        |                                                                                                    |           |
|                         |                              |                                                                                                    |           |
|                         | -                            |                                                                                                    |           |
|                         | a e Hytrafile 8              | radSand Branchard Franklid Hy Prostaid Services HPES Gamy Hy Protaid Services                                        |           |
|                         | Voucher Webdetten            | My Services                                                                                                    | 1         |
|                         | Hy Services                  |                                                                                                    | -         |
|                         |                              | Account Number : D150977 w                                                                                           |           |
|                         |                              | Select Type Of Service to be viewed: Usage Ceckle 💙                                                                  |           |
|                         |                              |                                                                                                    | 1         |
|                         |                              | Search Reset                                                                                                    |           |
|                         |                              | Search Results                                                                                                    | 1         |
|                         |                              | Soury, No Records Found                                                                                              | ]         |
|                         |                              |                                                                                                    |           |
|                         |                              | tiet, Mublic Diet, Londing Diet, Grauthand D34, 141, Diet, Internet, Diet, 1495 UPA                                  |           |
|                         | - DA                         | Site last sizes in Nicourt Internet Explanation 4 in 10241768 consists as                                            |           |
| Done                    |                              |                                                                                                    |           |

9) select 'select Type Of Service to be viewed' as Pending renewals from dropdown and click on search

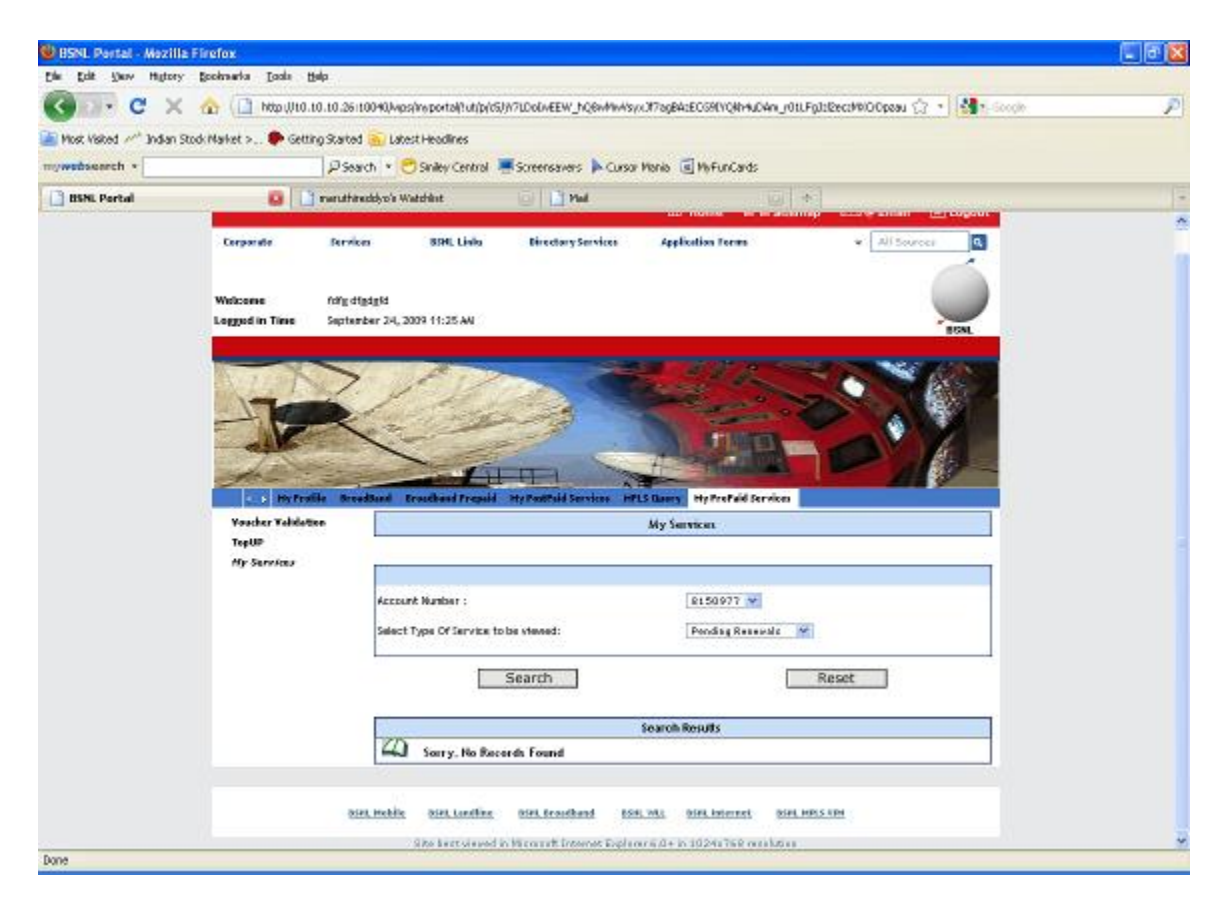

10) select 'select Type Of Service to be viewed' as topup transaction from dropdown and click on search

| 🕲 BSNL Portal - Mozili | la Firefox                  |                                              |                                                                                                    |                                           | . 8 🛛 |
|------------------------|-----------------------------|----------------------------------------------|----------------------------------------------------------------------------------------------------|-------------------------------------------|-------|
| Elle Edit Serv History | y Bookaarka Isasla Halp     |                                              |                                                                                                    |                                           |       |
| C . C X                | 🕻 🏠 ( 🗋 http://t0.t0.t0.1   | 26110040,Mps/mportal/1ut/p/c5//%7L0ol/vEEW_J | Q8MMM/syx3f7agB4zEC69EVQ8h4uD4                                                                                                    | kn_r0tl.FpJtl2eccM0iOOpeau 🎲 📲 🎆 🕯 Soogle | P     |
| Most Visited " Indian  | Stock Market > Getting Star | ted 😴 Labert Headlines                       |                                                                                                    |                                           |       |
| mywebsearch *          | 0                           | inarch * 🖻 Snike Central 🔳 Screenswar        | Curso Honia Refundado                                                                                                    |                                           |       |
| BIN Portal             |                             | Haredovo's Watchint                          | -                                                                                                    | *                                         | 119   |
|                        |                             |                                              |                                                                                                    |                                           | ~     |
|                        | Welcome forg                | 24694264                                     |                                                                                                    |                                           |       |
|                        | Logged in Time Sep          | tender 24, 2009 11/26 AN                     |                                                                                                    | RSML                                      |       |
|                        |                             | S// III / I                                  | A COMPANY OF THE OWNER OF                                                                                                    | CONTRACTOR OF A                           |       |
|                        | ALT.                        | 2. FILM                                      | Careford State                                                                                                    |                                           |       |
|                        |                             | and the second                               | Contraction of the local division of the local division of the loc |                                           |       |
|                        |                             | Kan and a second                             | TLNN                                                                                                    |                                           |       |
|                        |                             | and a                                        | Contraction of the local division of the local division of the loc |                                           |       |
|                        | I In traffic in             | readed transferal transfer and set           | raines MPLS Dawny Harbertaid Jer                                                                                                    | tites                                     |       |
|                        | Vencher Validation          |                                              | My Services                                                                                                    |                                           |       |
|                        | TaptP                       |                                              |                                                                                                    |                                           |       |
|                        | My Invalors                 |                                              |                                                                                                    |                                           |       |
|                        |                             | Account Number :                             | 615097T X                                                                                                    |                                           |       |
|                        |                             | Select Type Of Service to be viewed:         | Tool In Transact                                                                                                    | Han MI                                    |       |
|                        |                             |                                              | Linkey Linkey                                                                                                    |                                           |       |
|                        |                             | Search                                       |                                                                                                    | Reset                                     |       |
|                        |                             |                                              |                                                                                                    |                                           |       |
|                        |                             | Broadband Plan Name: Home UL 110             | o /                                                                                                    |                                           |       |
|                        |                             | PSH                                          | Value                                                                                                    | Last Hadified                             |       |
|                        |                             | 80.000001252                                 | 70                                                                                                    | 23-529-09 00:00:00                        |       |
|                        |                             | BGL000001253                                 | 1103                                                                                                    | 244-529-09-00:00:00                       |       |
|                        |                             | h                                            |                                                                                                    |                                           |       |
|                        |                             |                                              |                                                                                                    |                                           |       |
|                        |                             | airs meblic airs toutine trirs trauth        | nd 158, WL Diff. Internet                                                                                                    | ISTAL HERS FEM                            |       |
|                        | 10                          | Site Sectoreed in Microroft Inte             | enet Explanation in 10241768 out                                                                                                    | htter                                     | 4     |
| Done                   |                             |                                              |                                                                                                    |                                           |       |

### PLAN CHANGE- ADVANCED RENEWAL

### 1) Click on topup

| 😉 BSNL Portal - Mozili  | la Firefox                        |                                          |                           |                                                                                                    |                                 | . 8 🛛 |
|-------------------------|-----------------------------------|------------------------------------------|---------------------------|----------------------------------------------------------------------------------------------------|---------------------------------|-------|
| Ede Edit Show History   | y Bookaarka Itaala Halp           |                                          |                           |                                                                                                    |                                 |       |
| C - C ×                 | 🕻 🏠 🔂 http://t0.t0.10.26          | 10040,Mps/reportal(?ut/p/d5/04           | SBBIGALUM9MSS1PyGAB2      | CP0xs3)34459D49g40t3518T40                                                                                                    | LEDdTcyNRIWMLQ6B 🎲 🔹 🚮 🖬 Google | P     |
| 📓 Most Visited 🚧 Indian | Stock Market > 🗭 Getting Starts   | ed 🛐 Latest Headlines                    |                           |                                                                                                    |                                 |       |
| mywedsearch +           | Pse                               | sarch 🔹 😁 Siniley Central 💻              | Screensavers 🕨 Cursor I   | nania 🧟 MafunCards                                                                                                    |                                 |       |
| BSNL Portal             | 😝 🚺 neruth                        | iruddyc's Watchint                       | ©   🗋 Hul                 | 101                                                                                                    | 6 J                             |       |
|                         |                                   |                                          |                           | Ger Home de Siter                                                                                                    | map 🖾 🖗 Email 🗵 Logout          |       |
|                         | Corparate Sec                     | rsine BSH. Links                         | <b>Birectury Services</b> | Application Serms                                                                                                    | - All Response                  |       |
|                         |                                   |                                          |                           |                                                                                                    | 2                               |       |
|                         | Welcome 105<br>Loccet in Time Sep | g dfigdigfd<br>Aeniber 24, 2009 11:40 AM |                           |                                                                                                    | $\boldsymbol{\mathcal{U}}$      |       |
|                         |                                   | and a set and a set of the set           |                           |                                                                                                    | #SWL                            |       |
|                         |                                   | Y Pro                                    | ~ ~                       | A CONTRACTOR                                                                                                    | NO. 8 160                       |       |
|                         | 1                                 | 1 all                                    |                           | And and                                                                                                    |                                 |       |
|                         | -                                 | C -                                      | 1                         | Contraction of the local division of the local division of the loc |                                 |       |
|                         | -                                 | X                                        |                           |                                                                                                    |                                 |       |
|                         | a sectoration of                  | reading transferred framid               | Na Partiti Services at    | 15 Dates Mathedal Section                                                                                                    |                                 |       |
|                         | Veather Validation                | -                                        |                           |                                                                                                    |                                 |       |
|                         | TepUP                             | * Nandatory Fields                       | Ve                        | ucher Validation                                                                                                    |                                 |       |
|                         | My Services                       | the Walk of the State of the state       |                           |                                                                                                    |                                 |       |
|                         |                                   | Vandation Criteria                       |                           |                                                                                                    |                                 |       |
|                         |                                   | Voucher sena wombe                       |                           |                                                                                                    | 16                              |       |
|                         |                                   |                                          | Validate                  | E                                                                                                    | Reset                           |       |
|                         |                                   |                                          |                           |                                                                                                    |                                 |       |
|                         |                                   |                                          |                           |                                                                                                    |                                 |       |
|                         |                                   | ana mobile ana tacefice                  | uss.trankand to           | A MAL ROBADONAL ROBA                                                                                                    | HPLASEM                         |       |
|                         |                                   | Site best eleved in                      | Nicropoft Internet Caplor | er 6.01 is 1024v768 repolation                                                                                                    |                                 |       |
|                         |                                   |                                          |                           |                                                                                                    |                                 |       |
| Dona                    |                                   |                                          |                           |                                                                                                    |                                 |       |
| 2010                    |                                   |                                          |                           |                                                                                                    |                                 |       |

2) Enter voucher serial number , click on validate , select account number and click on submit.

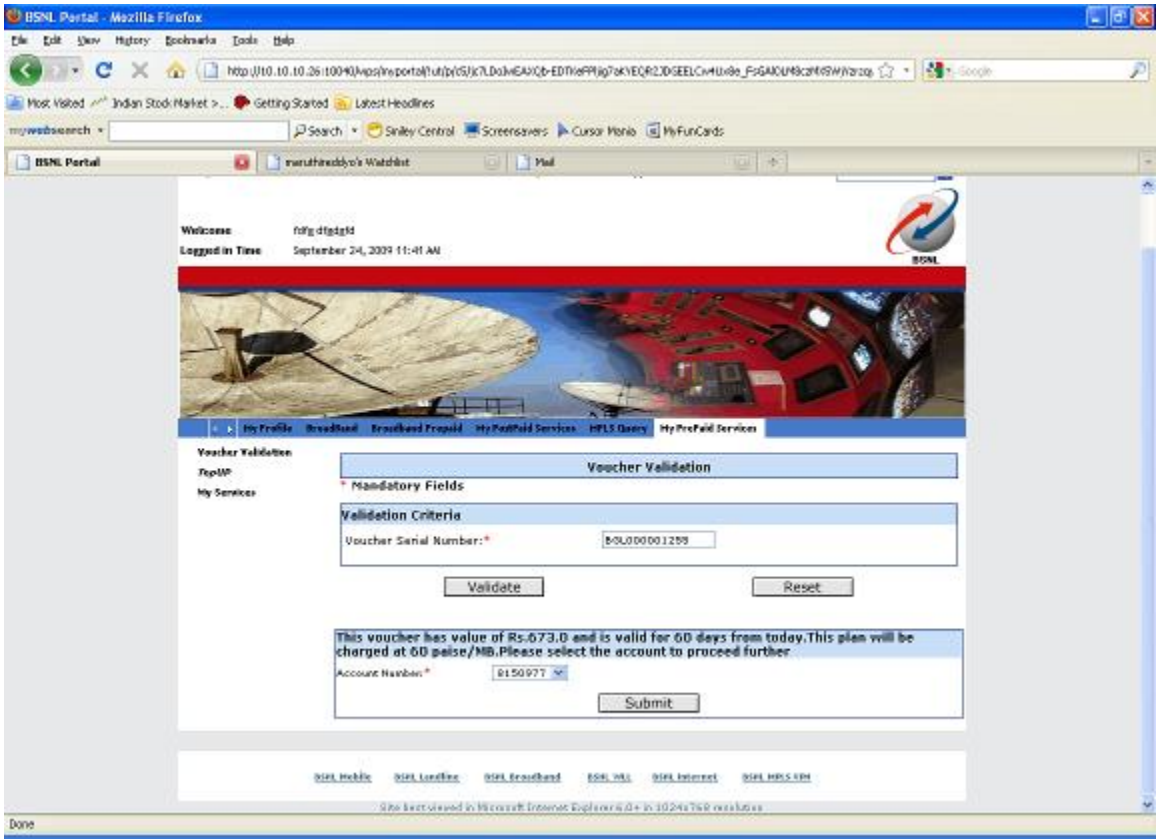

3) Select Recharge option as Recharge later and enter 20 digit PIN number . click on submit.

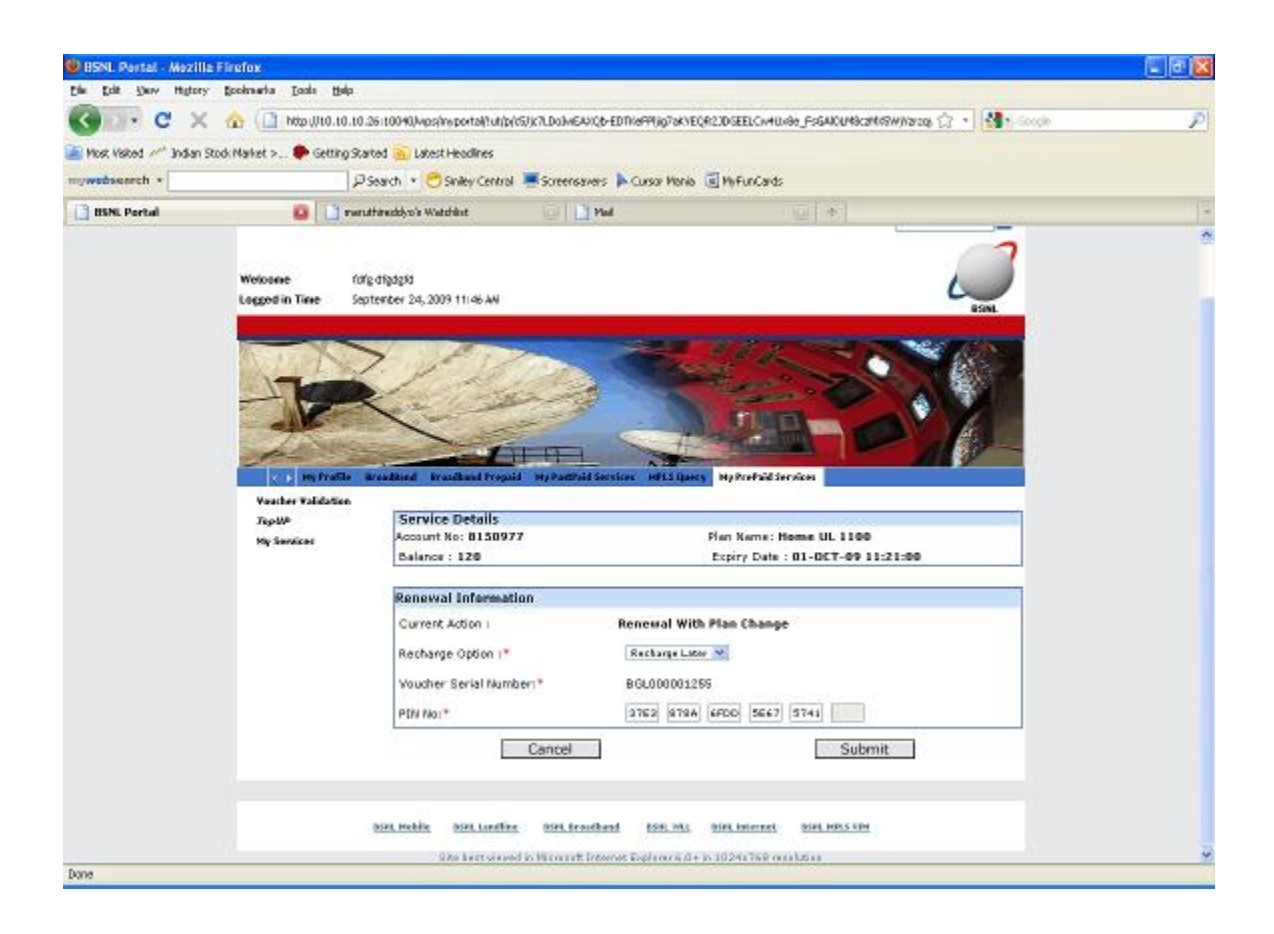

| ڬ BSNL Portal - Mozilla Fin     | afox                                                   |                              | • •                                       |                         | •                     |                  | u a 🛛    |  |  |  |
|---------------------------------|--------------------------------------------------------|------------------------------|-------------------------------------------|-------------------------|-----------------------|------------------|----------|--|--|--|
| Ele Edit Yeav History Bo        | oknarka Ipola Balp                                     |                              |                                           |                         |                       |                  |          |  |  |  |
| 🔇 🗊 • 🖸 🗙 🍕                     | http://t0.t0.t0.26it0                                  | 1040,Mps(Invportal(1ut)(p)(c | S/)k7LDoJMEAXQ6-EDTKeP                    | Phig7akYEQR2JDGEELCA    | AUX86_FSGAIOUN8c2NVS  | W)/2/20) 🗇 🔹 🚮 🕯 | Google 🖉 |  |  |  |
| 📄 Most Visited 🥕 Indian Stock P | larket > 🌩 Getting Started                             | 🚡 Lakest Headlines           |                                           |                         |                       |                  |          |  |  |  |
| mywebsearch *                   | <i>P</i> Searc                                         | th 💌 😁 Siniley Central       | 🗏 Screensavers 🕨 Cu                       | rsor Mania 🥫 MyFunCa    | rds                   |                  |          |  |  |  |
| 📑 BSNL Portal                   | 🛾 BSRL Partal 💿 📑 raruthruddys's Watchist 💿 📑 Plad 💿 🔶 |                              |                                           |                         |                       |                  |          |  |  |  |
|                                 | Vaarker Valifatien                                     |                              |                                           |                         |                       |                  |          |  |  |  |
|                                 | TeptMP                                                 |                              |                                           |                         |                       |                  |          |  |  |  |
|                                 | My Serviced                                            |                              |                                           |                         |                       |                  |          |  |  |  |
|                                 |                                                        | Telephone No :               | 80 - 22000100                             | Service                 | Usertd : e280220001   | 0D@ppbb.benl.in  |          |  |  |  |
|                                 |                                                        | Selected Email Eds :         |                                           |                         |                       |                  |          |  |  |  |
|                                 |                                                        | Existing Plan Name :         | Home UL 1100                              |                         |                       |                  |          |  |  |  |
|                                 |                                                        | Nevi Plan Name i             | Record Record Place                       |                         |                       |                  |          |  |  |  |
|                                 |                                                        |                              | DTRAED-ING HTED                           |                         |                       |                  |          |  |  |  |
|                                 |                                                        |                              |                                           |                         |                       |                  | ,        |  |  |  |
|                                 |                                                        |                              | PI                                        | an Comparison Cha       | нt                    |                  |          |  |  |  |
|                                 |                                                        | Plane                        | Plan Type                                 | Bandwidth-<br>Validity  | Charges               | Min Balance Req  |          |  |  |  |
|                                 |                                                        | Current plan                 | Unlimited                                 | 1 Mbps - 7 Days         | NA.                   | 1100             |          |  |  |  |
|                                 |                                                        | New Plan                     | Limited                                   | 2 Mbpa - 60 Daya 💌      | 60 pains/MB           | 750              |          |  |  |  |
|                                 |                                                        |                              |                                           |                         |                       |                  |          |  |  |  |
|                                 |                                                        | Existin                      | g Plan Details (Theo                      | e nervices vill de dete | ached during the plan | change)          |          |  |  |  |
|                                 |                                                        | Select                       | Deal Name                                 | Product Type            | Product Discount      | Product Fee      |          |  |  |  |
|                                 |                                                        | ×.                           | Unage deal -<br>Unlimited                 | Usage Charge<br>Product | 0                     | D                |          |  |  |  |
|                                 |                                                        |                              |                                           |                         |                       |                  |          |  |  |  |
|                                 |                                                        |                              |                                           | New Plan Details        |                       |                  |          |  |  |  |
|                                 |                                                        | Select                       | Deal Name                                 | Product Type            | Product Discount      | Product Fee      |          |  |  |  |
|                                 |                                                        | 2                            | Usage deal - Volume<br>Based, 60 paise/MB | Usage Charge<br>Product | 0                     | 0                |          |  |  |  |
|                                 |                                                        | 8                            | ack                                       |                         | Preview               | ]                | ,        |  |  |  |
| Done                            |                                                        |                              |                                           |                         |                       |                  |          |  |  |  |

## 4) Select newplan from service details page , click on preview

5)Click on submit now.

| 🕲 BSNL Portal - Mozilla Fir    | efox                                                                             |                                           |                   |               |                |                   |                                     |          |  |
|--------------------------------|----------------------------------------------------------------------------------|-------------------------------------------|-------------------|---------------|----------------|-------------------|-------------------------------------|----------|--|
| Ele Edit Very History Ec       | soknarka Ipala Balp                                                              |                                           |                   |               |                |                   |                                     |          |  |
| 🔇 🛛 • 🖸 🗙 🔞                    | http://t0.t0.t0.26it/                                                            | 0040,kvps/invportal/1ut/p/05/jic          | 7LDolWEAXQb-EDTKe | PPI;jg7aKYEQ  | R23DSEELCW     | 4Ux8e_FsGAICUM8c  | 3449W)Y3206 🞲 🔹 🚮 🕯                 | Google 🖉 |  |
| 🚵 Most Visited 🥂 Indian Stocki | Narket > 🌩 Getting Started                                                       | 脑 Latest Headlines                        |                   |               |                |                   |                                     |          |  |
| mywebsearch *                  | ₽ Soar                                                                           | th 💌 🔿 Siniley Central 💻                  | Screensavers 🕨 Cu | rsor Mania    | 🗐 MyFunCa      | ds                |                                     |          |  |
| 📑 BSNL Portal                  | 😝 📑 menuthine                                                                    | ddyro'e Watshilet                         | 💿 📑 Mai           |               |                | •                 |                                     | *        |  |
|                                | In Profile Brocked Provide Provide Strength Service 1915 Dans No.2015 and Broken |                                           |                   |               |                |                   |                                     |          |  |
|                                | Youther Yalidation                                                               |                                           |                   |               |                |                   |                                     |          |  |
|                                | TopUP<br>My Services                                                             | Service Details                           |                   |               |                |                   |                                     |          |  |
|                                |                                                                                  | Telephone No :                            | 80 - 22000100     |               | ServiceUs      | erldı -           | 1280220001.00 <b>89988</b> .bani in |          |  |
|                                |                                                                                  | Selected Erneil Ide :                     |                   |               |                |                   |                                     |          |  |
|                                |                                                                                  | Existing Plan Name I                      | Home UL 110       | 0             |                |                   |                                     |          |  |
|                                |                                                                                  | New Plan Name :                           | BroadBand Plu     | 15            |                |                   |                                     |          |  |
|                                |                                                                                  |                                           |                   |               |                |                   |                                     |          |  |
|                                |                                                                                  |                                           | PI                | an Compa      | rision Cha     | rt                |                                     |          |  |
|                                |                                                                                  | Plans                                     | Plan Type         | Bandy<br>Vali | vidth-<br>dity | Charges           | Min Balance Req                     |          |  |
|                                |                                                                                  | Current plan                              | Unlimited         | 1 Mbps -      | 7 Days         | NA                | 1100                                |          |  |
|                                |                                                                                  | New Plan                                  | Limited           | 2 Мбря -      | 6D Days        | 60 pains/NB       | 750                                 |          |  |
|                                |                                                                                  |                                           |                   |               |                |                   |                                     |          |  |
|                                |                                                                                  | Existing                                  | Plan Details(The  | ne ervise     | r will be de   | teched during pla | n change)                           |          |  |
|                                |                                                                                  | Deal Name                                 | Product           | Гуре          | Produ          | t Discount        | Product Fee                         |          |  |
|                                |                                                                                  | Usage deal - Unlimited                    | Usage Charge      | Product       |                | 0                 | 0                                   |          |  |
|                                |                                                                                  |                                           |                   |               |                |                   |                                     |          |  |
|                                |                                                                                  |                                           |                   | New Pla       | n Details      |                   |                                     |          |  |
|                                |                                                                                  | Deal Name                                 | Product           | Гуре          | Produc         | t Discount        | Product Fee                         |          |  |
|                                |                                                                                  | Usage deal - Volume<br>Baned, 60 pairs/MB | Usage Charge      | Product       |                | a                 | a                                   |          |  |
|                                |                                                                                  |                                           |                   |               |                |                   |                                     |          |  |
| Dana                           |                                                                                  | Mod                                       | irγ               |               |                | Submit            |                                     | ×        |  |
| Done                           |                                                                                  |                                           |                   |               |                |                   |                                     |          |  |

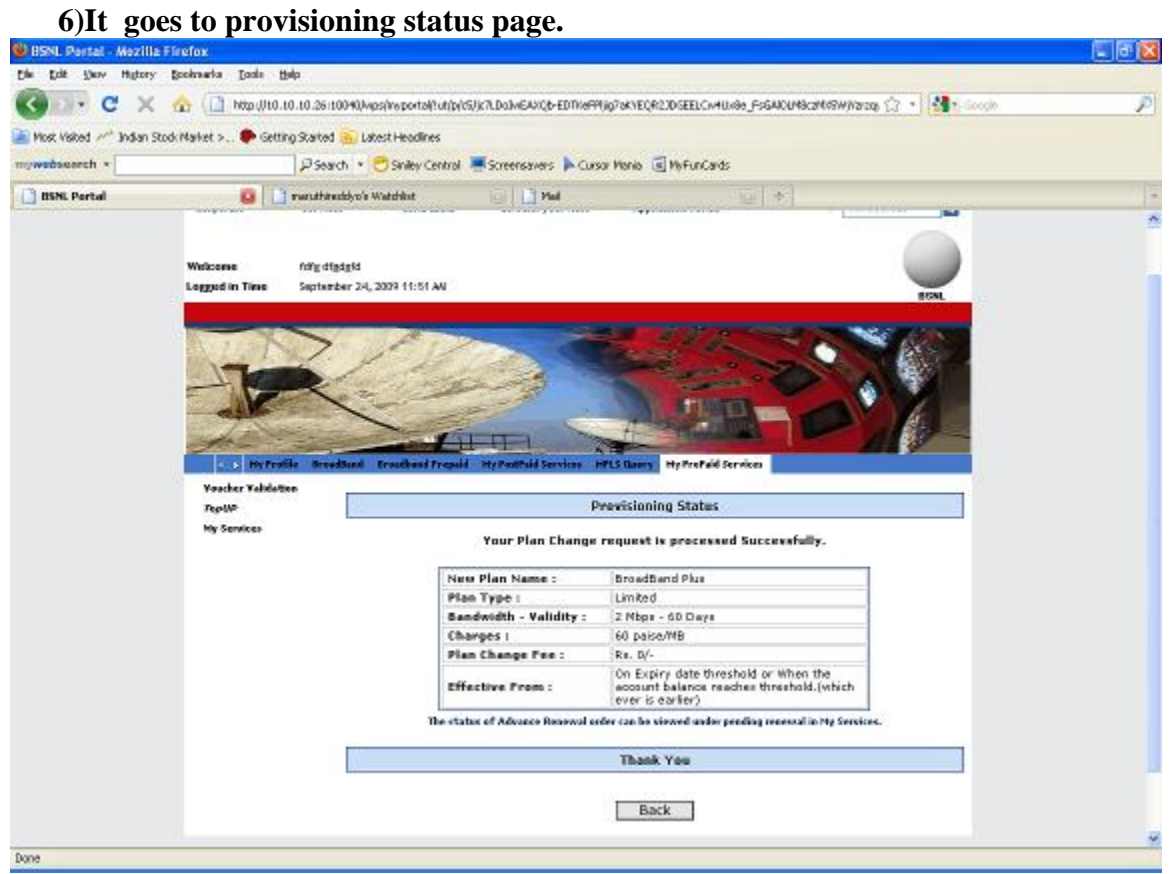

7)Click on My services and check the current balance and enddate in balance enquiry.

| 🕲 BSNL Portal - Mozilia I   | Firefox                        |                                                                                                    |                                                             |   |
|-----------------------------|--------------------------------|----------------------------------------------------------------------------------------------------|-------------------------------------------------------------|---|
| Ein Erit Dav Hiltory.       | Bookwarka Izala Halp           | 4                                                                                                    |                                                             |   |
| C X                         | 🏠 🔂 http://t0.t0.to            | 0.26110040,Mps;hvportal/1ut/p(15,104_5881834.L1494552Py&d                                                                            | 29CP0cs3)84A99D49gA0t3FWNt409_d3M3E9_VWNLAKE 🎲 🔹 🚮 🕇 Socole | P |
| 📔 Most Visited 🥂 Indian Sto | od: Market > 🌩 Getting St      | arted 🚋 Latest Headlines                                                                                                    |                                                             |   |
| mywebsearch *               | 15                             | 🤋 Search 🔹 😁 Siniley Central 🖉 Screensavers 🖡 Curso                                                                                  | Mania 🗐 MyFunCards                                          |   |
| 📑 BSNL Portal               | 🔒 🗋 ne                         | nathanaddyco's Watchint 💿 📋 Mail                                                                                                    | (a) * )                                                     |   |
|                             | Wolsone fo<br>Logged in Time 9 | Ng digagit<br>potencer 24, 2009 11:20.44                                                                                             | Ligherg Ny Provedui Service<br>Kry Services                 |   |
|                             |                                | Account Number :<br>Select Type Of Service to be viewed:<br>Select the<br>Broadband Plan Name: Home UL 1180<br>Carnet Balance(in Ro) | B150577 M<br>Balance Caseby M<br>Reset                      |   |
| have                        |                                | 120<br>Birt Hobit, Birt Landing Birt Frankenst Bir<br>Site bert stand in Hir count Internet Englis                                   | 01-027-09 11:21:00                                          | ~ |

8)select 'select Type Of Service to be viewed' as Transaction History from dropdown and click on search

| 🔮 BSNL Portal - Mozi   | illa Firefox                               |                                            |                                                                  |                                         | 🗐 🗗 🔀 |
|------------------------|--------------------------------------------|--------------------------------------------|------------------------------------------------------------------|-----------------------------------------|-------|
| Elle Edit Slevy Hight  | ny Bookaarka Daala Hala                    |                                            |                                                                  |                                         |       |
| C . C >                | K 🏠 🛄 http://10.10.10.2                    | 6110040,Mps/mportal(1ut/p/c5/)%7LDobvEEW_M | (6w/hw/syx.)#7agBAzEC59EVQNh-NLCA                                | an_r01LFgJ1EeccM010Opeau 🎲 🔹 🖓 🛀 Scoole | P     |
| Most Visited /** India | n Stock Market > 🗭 Getting Star            | ted 🛐 Latest Headlines                     |                                                                  |                                         |       |
| mywebseerch +          | ps                                         | earch · 😁 Sniley Central 💻 Screensavers    | Cursor Henie 💽 HefunCards                                        |                                         |       |
| BSNL Portal            | 😝 🚺 nerut                                  | hireddyc's Watchint 📃 📋 Mad                |                                                                  |                                         | 1     |
|                        | Logged in Time Sept                        | ungugina<br>tember 24, 2009 11:24 AM       |                                                                  | 4                                       |       |
|                        | Rection Validation<br>TagaP<br>Ny Services | restant transland Prepaid My Postfold Sec  | idee MP15 Query My Provided deve<br>My Services                  |                                         |       |
|                        |                                            | Account Number (                           | 8150977 🕅                                                        |                                         |       |
|                        |                                            | Seect Type of service to be viewed!        | Tranzactian Hiz                                                  | Reset                                   | 1     |
|                        |                                            | Broadband Plan Name: Home UL 1100          |                                                                  |                                         |       |
|                        |                                            | Activity                                   | Amount                                                           | Start Time                              |       |
|                        |                                            | PlanChange Change                          | D                                                                | 24-529-09 11:21:00                      |       |
|                        |                                            | Initial Free Balance                       | 100                                                              | 16-529-09 10:19:20                      |       |
|                        |                                            | One time charge                            | -90                                                              | 16-529-09 10:19:20                      |       |
|                        |                                            | Site mobile Site Londing Site Broadbart    | d 694, Mil 0144, Mirret<br>Mi Roplanarii (1+ in 1024), Taik mila | MAN MALE AND                            |       |
| Done                   |                                            |                                            |                                                                  |                                         | 1     |

9) select 'select Type Of Service to be viewed' as Usage Details from dropdown and click on search

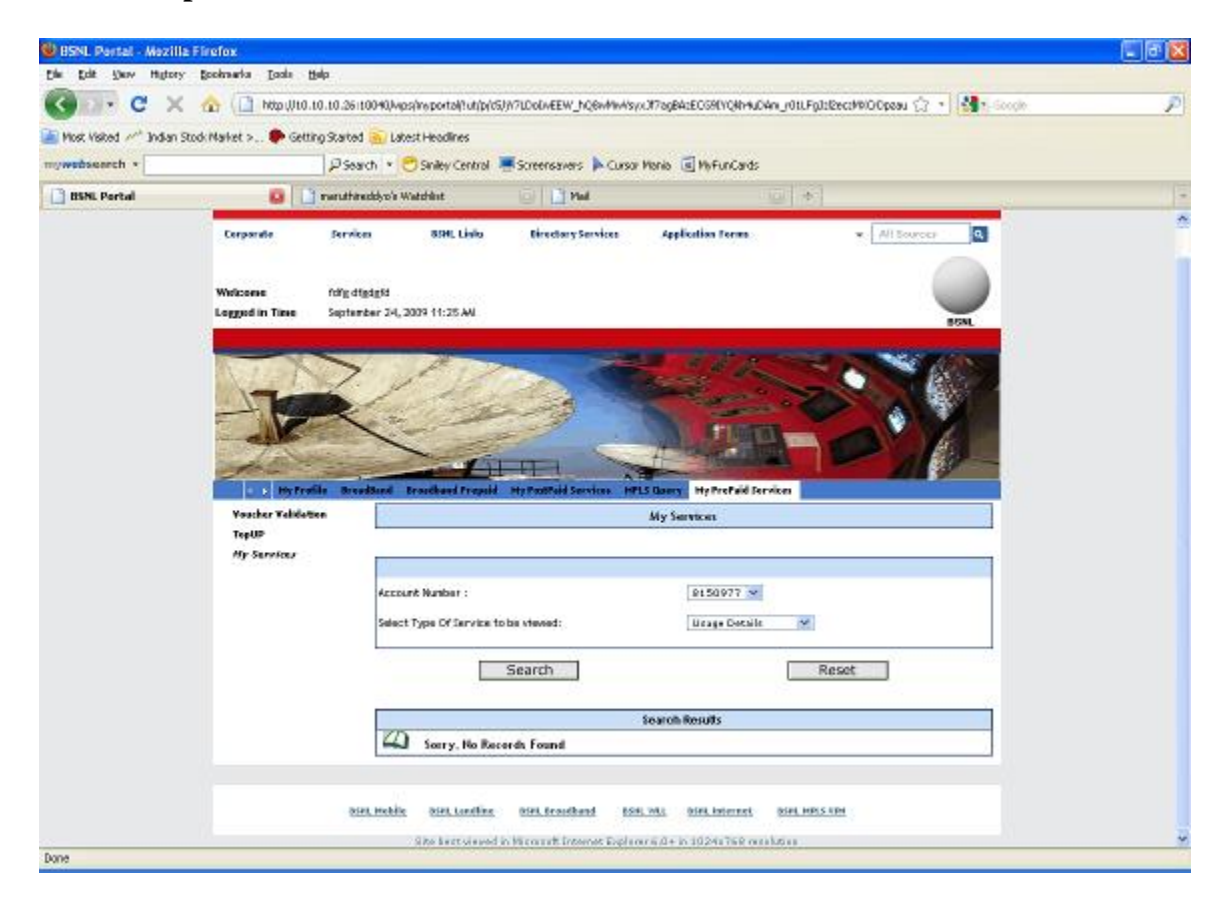

# 10) select 'select Type Of Service to be viewed' as Pending renewals from dropdown and click on search

| 🕲 BSNL Pertal - Mezil   | la Firefox                             |                                                  |                                 |                                          |                      |         |   |
|-------------------------|----------------------------------------|--------------------------------------------------|---------------------------------|------------------------------------------|----------------------|---------|---|
| Elle Edit Show Higtory  | a. Bookaanya Daala Mala                |                                                  |                                 |                                          |                      |         |   |
| C - C ×                 | <li>( ( http://t0.10.10.</li>          | 26110040/wps/weportal/?ut/p/d5/3/71              | LDoDvEEW_hQ8wMinAlsyx           | #7agBAcECG9EVQNH4uDAn_r01                | LFgJzBeczMRIOOpeau 🎲 | • Scope | P |
| 🚵 Most Visited 🚧 Indian | Stock Market > 🌩 Getting Sta           | inted 🗟 Latest Headlines                         |                                 |                                          |                      |         |   |
| mywedsearch *           | P                                      | Search 🔹 😁 Siniley Central 💻 S                   | icreensavers 🕨 Cursor H         | lenia 🧟 MyFunCards                       |                      |         |   |
| 📑 BSNL Portal           | 😝 🗋 mert                               | dhinuddyo's Watchilut                            | al 📑 Hul                        |                                          | 刺                    |         |   |
|                         | Corporate de<br>Wolcone fot            | evices BIHL Links<br>Igdligdgid                  | Birechary Services              | Application Forum                        | - All Bource         |         |   |
|                         | Vecker Väldstas<br>TagiP<br>Ny Service | Broskleed Broadbood Frageld M                    | Participation and a             | Agenty HyProPail Services<br>My Services |                      |         |   |
|                         |                                        | Account Number  <br>Select Type Of Service to be | Iteweli                         | ELEOST M                                 | 2                    |         |   |
|                         |                                        | Se                                               | arch                            |                                          | Reset                |         |   |
|                         |                                        | Activity                                         | Amount                          | Voucher Number                           | Validity [in Days]   | Status  |   |
|                         |                                        | PLANCHWARE                                       | 673                             | BGL000001255                             | 60                   | Pending |   |
|                         |                                        | biet mobile biet tauffine (                      | tin tracked tot.                | 1991. Diffi. Internet. Diffi.            | HEPI S ARM           |         |   |
| Dana                    |                                        | Size best served in M                            | COLLECTION INSTRUMENTS INSTITUT | ANT N 19241 THE OTHER                    |                      |         |   |

# 11) select 'select Type Of Service to be viewed' as topup transaction from dropdown and click on search

| BSNL Partal - Mazil     | la Firefox                   |                                            |                             |                        |                                            |   |
|-------------------------|------------------------------|--------------------------------------------|-----------------------------|------------------------|--------------------------------------------|---|
| Elle Edit Show Histor   | y Bookwarka Itaala Mala      |                                            |                             |                        |                                            |   |
| G - C >                 | < 🏠 🗋 http://10.10.10        | .26 (100-40, Mps) insportal (10) ph        | SJW7LDoDAEEW_hQ8wMwA        | syx37agBAtEC69EVQ8h4u  | CANLINGLEgg]:l2ec:MRIOOpeau 🎲 🔹 🚮 🖞 Socolo | P |
| 🔺 Most Visited 🚧 Indian | Stod: Market > 🇭 Getting St. | arted 🛐 Latest Headlines                   |                             |                        |                                            |   |
| mywedsearch +           | 12                           | Search 🔹 😁 Siniley Central                 | Screensavers Cur            | sor Mania 🥫 MafunCards |                                            |   |
| BINL Portal             | 🔒 🗋 twe                      | uthineddyro'n Watchilot                    | 🗐 🗋 Mul                     |                        | (a) (*)                                    |   |
|                         | Welcome fo                   | 18 9 19 9 5 19                             |                             |                        | 12                                         | 2 |
|                         | The Profile                  | washed tracksoffreque                      | I mpuenai Sector            | diligues Myterizatio   | Frides                                     |   |
|                         | Ny fervices                  | My Services                                |                             |                        |                                            |   |
|                         |                              | Account Number ;<br>Select Type Of Service | to be viewed:               | 8150971 X              | etter M                                    |   |
|                         |                              | Broadband Plan Hame                        | Search                      |                        | Reset                                      |   |
|                         |                              | PSH                                        |                             | Value                  | Last Modified                              |   |
|                         |                              | BGL000001                                  | 1262                        | 70                     | 23-959-09 DD:DD:DD                         |   |
|                         |                              | BGL000001                                  | 1263                        | 1103                   | 24-329-09 00:00:00                         |   |
|                         |                              | ant mobile and confine                     | tiri.tradbard               | SH, ML DIRLINGTRE      | BAL MESTER                                 |   |
| Done                    |                              | Site bert since                            | d in Microsoft Internet Exp | 10/5/0+ in 1924175R o  | eilden.                                    | * |
|                         |                              |                                            |                             |                        |                                            |   |